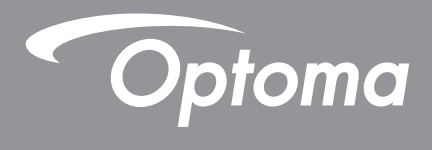

# **DLP<sup>®</sup> Projektor**

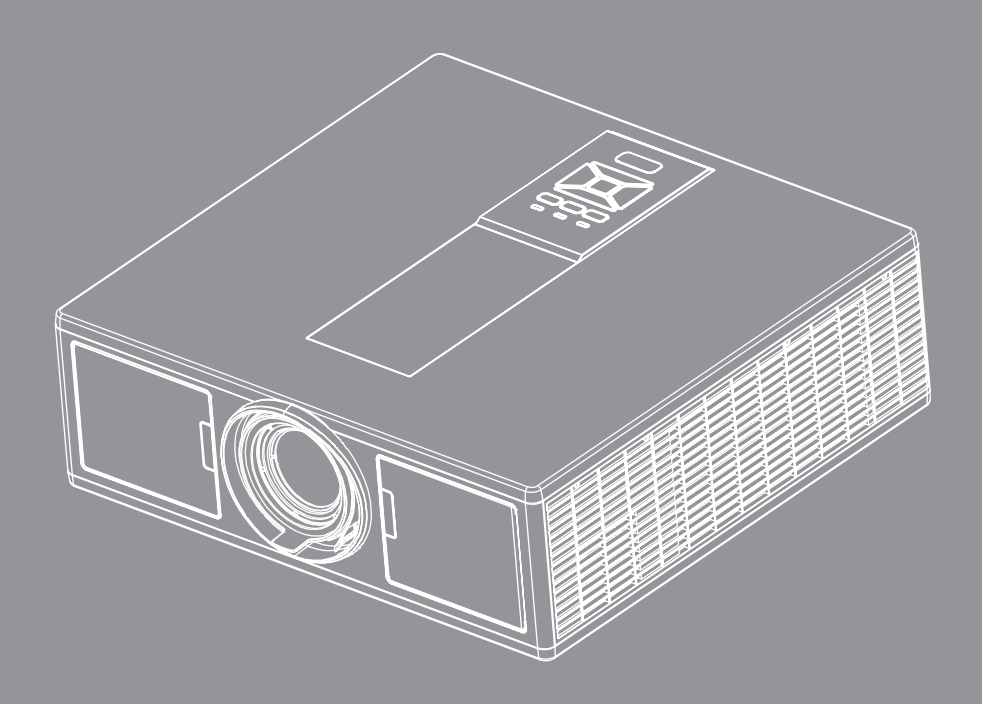

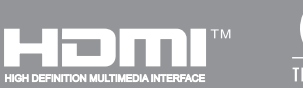

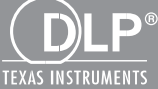

Bruksanvisning

# Innholdsfortegnelse

| SIKKERHET                                        | 3  |
|--------------------------------------------------|----|
| Merknader om regler og sikkerhet                 | 5  |
| Innledning                                       |    |
| Pakkeoversikt                                    | 9  |
| Produktoversikt                                  |    |
| Hovedenhet                                       |    |
| Kontrollpanel                                    |    |
| Tilkoblinger                                     |    |
| Fjernkontroll                                    |    |
| INSTALLASJON OG KONFIGURASJON                    | 16 |
| Koble kilden til projektoren                     |    |
| Slår strømmen på projektoren På/Av               |    |
| Advarselsindikator                               |    |
| Justering av projektorens plassering             |    |
| Justering av projisert bilde                     | 21 |
| BRUKERKONTROLLER                                 | 25 |
| Bruke kontrollpanelet                            |    |
| Menyer på skjermen                               |    |
| Slik bruker du menyen                            |    |
| Struktur                                         |    |
| Bilde                                            |    |
| Skjerm                                           |    |
| Innstillinger                                    |    |
| Volum                                            |    |
| Opsjoner                                         |    |
| 3D                                               |    |
| LAN                                              |    |
| Tillegg                                          | 42 |
| Projektorproblemer                               |    |
| Bruke en nettleser til å kontrollere projektoren |    |
| Crestron RoomView Styringsverktøy                |    |
| Installering og rengjøring av støvfilter         |    |
| Kompatibilitetsmoduser                           |    |
| Takmontering                                     | 51 |
| Optom-kontorer                                   |    |

## SIKKERHET

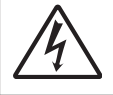

Pilen som er formet som et lyn i en likesidet trekant er ment for å varsle brukeren om uisolert "farlig spenning" inne i apparatet som kan være så sterk at den representerer en risiko for elektrisk støt.

Utropstegnet inne i den likesidede trekanten er der for å minne brukeren om at det foreligger viktige bruks- og vedlikeholdsinstruksjoner (servicing) i dokumentasjonen som fulgte med utstyret.

Advarsel: FOR Å REDUSERER RISIKOEN FOR BRANN ELLER ELEKTRISK STØT, IKKE UTSETT APPARATET FOR REGN ELLER FUKT. FARLIG HØY SPENNING PÅ INNSIDEN. ÅPNE IKKE KABINETTET. OVERLAT SERVICE BARE TIL KVALIFISERT PERSONALE.

#### Grenser for utslipp i klasse B

Dette digitale klasse B-utstyret oppfyller alle kravene i Canadas Interference- Causing Equipment Regulations.

#### Viktige sikkerhetsanvisninger

- 1.Blokker ikke noen ventilasjonsåpninger. Det anbefales å installere projektoren på et sted som ikke blokkerer ventilasjon for å sikre pålitelig drift og beskytte projektoren mot overoppheting. Plasser for eksempel ikke projektoren på et overfylt kaffebord, sofa, seng osv. Plasser ikke projektoren på i et avlukke slik som en bokhylle eller et kabinett som forhindrer luftsirkulasjon.
- 2.Bruk ikke projektoren nær vann eller fukt. For å redusere risikoen for brann og/eller elektrisk støt, ikke utsett projektoren for regn eller fukt.
- 3. Ikke installer projektoren i nærheten av varmekilder som radiatorer, panelovner, komfyrer eller andre apparater som forsterkere som avgir varme.
- 4.Rengjør bare med en tørr klut.
- 5.Bruk bare tilbehør/ekstrautstyr som er spesifiserte av produsenten.
- 6. Ikke bruk enheten hvis den har blitt fysisk skadet eller misbrukt.

Fysisk skade/misbruk kan (men er ikke begrenset til):

- Enheten har blitt sluppet.
- Strømledningen eller pluggen er skadet.
- Væske er sølt på projektoren.
- Projektoren har blitt utsatt for regn eller fukt.
- Noe har falt inn i projektoren eller noe er løs innvendig.
- Prøv ikke å vedlikehold enheten selv. Dersom då åpner eller fjerner deksler kan det utsette deg for farlig spenning eller andre farer.
- 7.La ikke objekter eller væsker trenge inn i projektoren. De kan berøre farlige spenningsområder og kortslutte deler som kan føre til brann eller elektrisk støt.
- 8.Se dekslet på projektoren for sikkerhetsrelaterte merknader.
- 9. Enheten bør kun repareres av passende servicepersonell.

### Sikkerhetstiltak

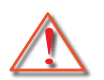

Vennligst rett deg etter alle advarsler, sikkerhetstiltak og vedlikeholdsråd i denne brukerveiledningen.

- Advarsler Se ikke inn i projektorlinsen når lyskilden er på. Det sterke lyset kan skade øynene dine.
- Advarsel For å redusere risikoen for brann eller elektrisk støt, ikke utsett projektoren for regn eller fuktighet.
- Advarsel Vennligst ikke åpne eller ta fra hverandre projektoren. Det kan medføre elektrisk støt.
- Advarsel Vennligst ikke åpne eller ta fra hverandre projektoren. Det kan medføre elektrisk støt.

### Gjør følgende:

- · Slå av og koble strømledningen fra stikkontakten før du rengjør produktet.
- Bruk en myk klut fuktet med et mildt rengjøringsmiddel for å rengjøre skjermboksen.
- Ta ut strømstøpselet fra stikkontakten dersom produktet ikke har vært i bruk over en lengre periode.

### lkke:

- · Blokker sporene og åpningene på produktet som er for ventilasjon.
- Bruk skuremidler, voks eller oppløsningsmidler for å rengjøre enheten.
- Bruk under følgende forhold:
  - I ekstrem varme, kulde eller fuktighet.
    - Havflate til 6000 fot Ekstremt varmt: > 35°C
       Ekstremt kjølig: < 5°C</li>
    - 6000 fot over
       Ekstremt varmt: > 30°C
       Ekstremt kjølig: < 5°C</li>
    - Extremely fuktig: > 70% R.H. (Relativ fuktighet)
  - I områder utsatt for ekstremt støv eller skit.
  - I nærheten av et apparat som sender ut et sterkt magnetisk felt.
  - I direkte sollys.

### 3D Sikkerhetsinformasjon

Følg alle advarsler og forsiktighetsregler som anbefalt før du eller barnet ditt bruker 3D-funksjonen.

#### Advarsel

Barn og ungdom blir mer utsatt for helseproblemer knyttet til visning i 3D og bør overvåkes nøye når de ser disse bildene.

#### Advarsel på lysfølsomme anfall og andre helserisiko

- Noen seere kan oppleve et epileptisk anfall eller slag når de utsettes for visse blinkende bilder eller lys som finnes i visse bilder eller videospill. Dersom du lider av, eller har en familiehistorie med epilepsi eller slag, ta kontakt med lege før du bruker 3D-funksjonen.
- Selv de uten en personlig eller familiehistorie med epilepsi eller slag kan ha en udiagnostisert tilstand som kan forårsake fotosensitive epileptiske anfall.
- Gravide kvinner, eldre, lider av alvorlige medisinske tilstander, de som er søvn fratatt eller under påvirkning av alkohol bør unngå å utnytte enhetens 3D-funksjonalitet.
- Hvis du opplever noen av følgende symptomer, stoppe å se 3D-bilder umiddelbart og ta kontakt med en medisinsk spesialist: (1) endret syn; (2) ørhet; (3) svimmelhet; (4) ufrivillige bevegelser som øye- eller muskelrykninger; (5) forvirring; (6) kvalme; (7) tap av bevissthet; (8) konvulsjoner; (9) kramper; og/eller (10) desorientering. Barn og ungdom kan være mer sannsynlig enn voksne til å oppleve disse symptomene. Foreldre bør overvåke deres barn og spørre om de opplever disse symptomene.

- 3D-projeksjon kan også forårsake reisesyke, perseptuelle effekter, forvirring, belastningen på øynene og nedsatt postural stabilitet. Brukere anbefales å ta hyppige pauser for å minske potensialet av disse effektene. Hvis øynene dine viser tegn på tretthet eller tørr eller hvis du har noen av disse symptomene, må du umiddelbart slutte å bruke denne enheten, og ikke fortsett å bruke det i minst tretti minutter etter at symptomene har gitt seg.
- Å se på 3D projeksjon mens du sitter altfor nær til skjermen over lengre tid kan skade synet. Den ideelle avstanden skal være minst tre ganger skjermens høyde. Det anbefales at betrakterens øyne er på høyde med skjermen.
- Å se på 3D projeksjon mens du bruker 3D-briller for en lengre periode kan forårsake hodepine og tretthet. Hvis du opplever hodepine, tretthet eller svimmelhet, stoppe å se på 3D-projeksjon og hvile.
- Ikke bruk 3D-brillene til andre formål enn for å se på 3D-projeksjon.
- Bruk av 3D-briller til andre formål (for eksempel generelle briller, solbriller, beskyttelsesbriller, osv.) kan være fysisk skadelig for deg og kan svekke synet ditt.
- Visning i 3D projeksjon kan føre til forvirring for noen seere. Derfor, må 3D-projektoren IKKE plasseres nær åpen trapp, kabler, balkonger, eller andre gjenstander som kan snubles i, kjøres inn, slås ned, ødelagges eller falles over.

### **Opphavsrett**

Denne publikasjonen, inkludert alle fotografier, illustrasjoner og programvare, er beskyttet av internasjonale lover om opphavsrett, med alle rettigheter forbeholdt. Denne håndboken, eller noe av materialet i dette dokumentet, kan ikke reproduseres uten skriftlig tillatelse fra forfatteren.

© Opphavsrett 2015

### Ansvarsfraskrivelse

Informasjonen i dette dokumentet kan endres uten varsel. Produsenten gir ingen garantier med hensyn til innholdet, og fraskriver seg eventuelle stilltiende garantier om salgbarhet eller egnethet for et bestemt formål. Produsenten forbeholder seg retten til å revidere denne publikasjonen og foreta endringer fra tid til annen i innholdet uten forpliktelse for produsenten til å varsle om slike revisjoner og endringer.

### Anerkjennelse av varemerke

Kensington er et amerikansk registrert varemerke fra ACCO Brand Corporation med utstedte registreringer og innehar rettigheter i andre land over hele verden.

HDMI, HDMI-logoen og High-Definition Multimedia Interface er varemerker eller registrerte varemerker for HDMI Licensing LLC i USA og andre land.

IBM er et varemerke eller registrert varemerke for International Business Machines, Inc. Microsoft, PowerPoint og Windows er varemerker eller registrerte varemerker for Microsoft Corporation.

Adobe og Acrobat er varemerker eller registrerte varemerker for Adobe Systems Incorporated.

DLP, DLP Link og DLP-logoen er registrerte varemerker for Texas Instruments og Brilliant ColorTM er et varemerke for Texas Instruments.

Alle andre produktnavn som brukes i denne håndboken tilhører de respektive eiere og anerkjennes.

### Merknader om regler og sikkerhet

Dette vedlegget lister opp generelle merknader for projektoren.

### FCC-merknad

Enheten har blitt testeet og samsvarer med grensene for en klasse B digital enhet som følger reglene til FCC del 15. Disse grensene er satt for å gi rimelig beskyttelse mot skadelig inteferens i boliger. Denne enheten lager, bruker og kan stråle radiofrekvensenergi, og, dersom den ikke er installert og brukt i samsvar med instruksjoner, kan den forårsake skadelig interferens på radiokommunikasjon.

Men det er ingen garanti for at interferens ikke vil oppstå i en spesifikk installasjon. Hvis utstyret forårsaker forstyrrelser i radio- eller tv-mottak (noe som kan fastslås ved å slå utstyret av og på), bør brukeren forsøke å fjerne forstyrrelsene ved hjelp av ett eller flere av følgende tiltak:

- Forandre retning eller flytt mottakerantennen.
- Øke avstanden mellom enheten og mottakeren.
- · Koble utstyret til en kontakt på en annen kurs enn der hvor mottakeren er koblet til.
- Forhør deg med forhandleren eller en erfaren radio-/ TVtekniker for hjelp.

### Merknad: Beskyttede kabler

Alle koblinger til andre elektroniske apparater må gjøres med isolerte kable i henhold til FCC-reglene.

### Forsiktig

Endringer eller modifiseringer som ikke er uttrykkelig godkjent av produsenten kan ugyldiggjøre brukerens fullmakt, som er gitt av Federal Communications Commission, til å bruke denne projektoren.

### Vilkår for bruk

Denne enheten overholder del 15 av FCC-reglene. Bruk er underlagt følgende 2 forhold:

- 1. Utstyret skal ikke forårsake skadelige forstyrrelser
- 2. Apparatet skal akseptere mottatt interferens, inkludert interferens som kan forårsake uønsket drift.

### Merknad: Kanadiske brukere

Dette klasse B digitale apparatet overholder kanadisk ICES-003.

### Remarque à l'intention des utilisateurs canadiens

Cet appareil numerique de la classe B est conforme a la norme NMB-003 du Canada.

### Overensstemmelsesdeklarasjon for EU/ EØS-land

- EMC-direktiv 2014/30/EU
- Lavspenningsdirektivet 2014/35/EU
- (RØD) direktiv 2014/53/EU (hvis produktet har RFfunksjon)
- RoHS-direktivet 2011/65/EU

### Avfallshåndtering

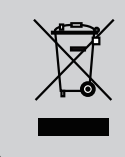

Kast ikke denne elektroniske enheten i søppelet under avhending. Vennligst resirkuler det for å sikre best mulig beskyttelse av det globale miljøet.

### Sikkerhetsmerknad

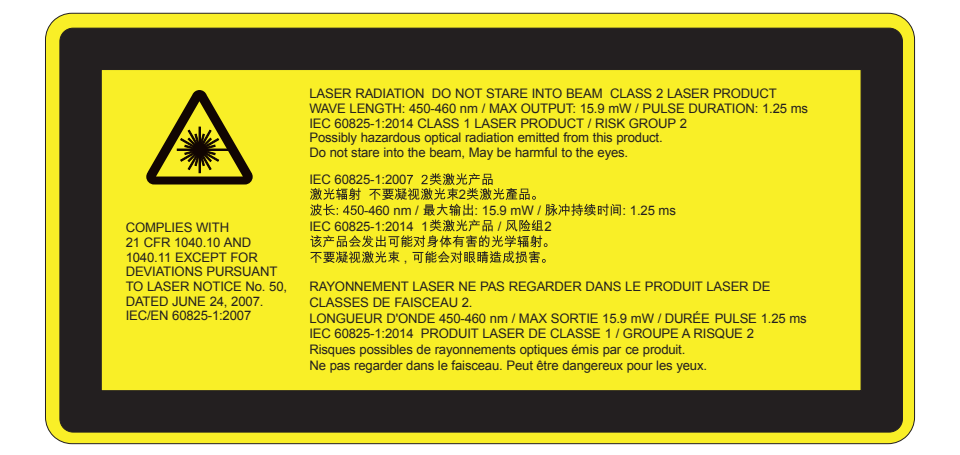

# Advarsel

- Dette produktet er klassifisert som klasse 2 av IEC 60825-1:2007 og er også i samsvar med 21 CFR 1040.10 og 1040.11 med unntak av avvik i henhold til lasermerknader 50, datert 24.06.2007. IEC 60825-1:2014: KLASSE 1 LASERPRODUKT - RISIKOGRUPPE 2
- Forklarende etikett viser all informasjon om lasereffekten.
- Deze projector heeft een ingebouwde Klasse 4 laser module. Uit elkaar halen of modicicatie is erg gevaarlijk en mag nooit geprobeerd worden.
- Enhver operasjon eller justering ikke er spesielt instruert av brukerhåndboken medfører fare for farlig laserstråling.
- Open de projector niet en haal het niet uit elkaar aangezien dit schade kan veroorzaken door de blootstelling van laserradiatie.
- Staar niet in de straal wanneer de projector aanstaat. Het heldere licht kan permanente oogschade veroorzaken.
- Når du slår på projektoren, sikre at ingen innen projeksjonsområdet ser på objektivet.
- Het niet opvolgen van de knop, afstelling of bedieningsprocedure kan schade veroorzaken door de blootstelling van laserradiatie.
- Adekwate instructies voor assemblage, bediening en onderhoud, waaronder duidelijke waarschuwingen betreft voorzorgsmaatregelen om mogelijke blootstelling aan laser en collaterale straling te vermijden in overvloed van de toegankelijke stralingslimieten in Klasse 2.
- Denne projektoren er en klasse 2 laserenhet som overholder IEC 60825-1:2007 og CFR 1040.10 og 1040.11.
- Klasse 2 laser product, staar niet in de straal.
- Deze projector heeft een ingebouwde Klasse 4 laser module. Uit elkaar halen of modicicatie is erg gevaarlijk en mag nooit geprobeerd worden.
- Enhver operasjon eller justering ikke er spesielt instruert av brukerhåndboken medfører fare for farlig laserstråling.
- Open de projector niet en haal het niet uit elkaar aangezien dit schade kan veroorzaken door de blootstelling van laserradiatie.
- Staar niet in de straal wanneer de projector aanstaat. Het heldere licht kan permanente oogschade veroorzaken.
- Het niet opvolgen van de knop, afstelling of bedieningsprocedure kan schade veroorzaken door de blootstelling van laserradiatie.
- Adekwate instructies voor assemblage, bediening en onderhoud, waaronder duidelijke waarschuwingen betreft voorzorgsmaatregelen om mogelijke blootstelling aan laser en collaterale straling te vermijden in overvloed van de toegankelijke stralingslimieten in Klasse 2.

### Sikkerhetsmerknad

#### WXGA

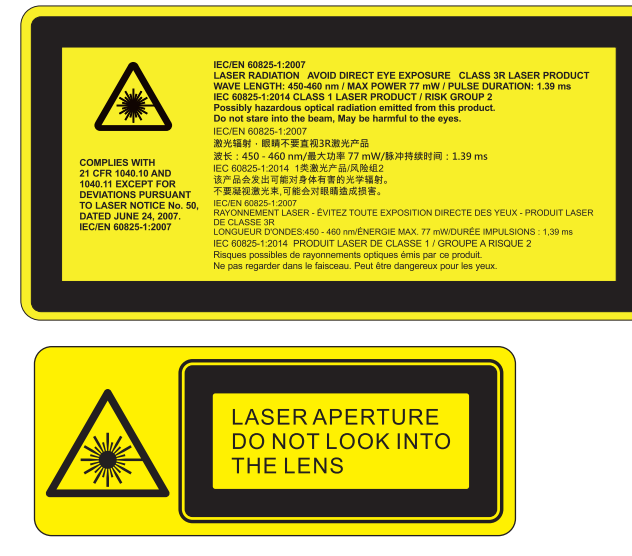

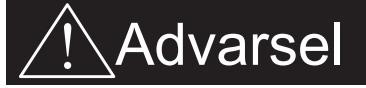

- Dette produktet er klassifisert som Klasse 3R av IEC 60825-1:2007 og er også i samsvar med 21 CFR 1040.10 og 1040.11 med unntak av avvik i henhold til lasermerknader 50, datert 24.06.2007. IEC 60825-1:2014: KLASSE 1 LASERPRODUKT RISIKOGRUPPE 2
- Forklarende etikett viser all informasjon om lasereffekten.
- Deze projector heeft een ingebouwde Klasse 4 laser module. Uit elkaar halen of modicicatie is erg gevaarlijk en mag nooit geprobeerd worden.
- Enhver operasjon eller justering ikke er spesielt instruert av brukerhåndboken medfører fare for farlig laserstråling.
- Open de projector niet en haal het niet uit elkaar aangezien dit schade kan veroorzaken door de blootstelling van laserradiatie.
- Staar niet in de straal wanneer de projector aanstaat. Het heldere licht kan permanente oogschade veroorzaken.
- Når du slår på projektoren, sikre at ingen innen projeksjonsområdet ser på objektivet.
- Het niet opvolgen van de knop, afstelling of bedieningsprocedure kan schade veroorzaken door de blootstelling van laserradiatie.
- Adekwate instructies voor assemblage, bediening en onderhoud, waaronder duidelijke waarschuwingen betreft voorzorgsmaatregelen om mogelijke blootstelling aan laser en collaterale straling te vermijden in overvloed van de toegankelijke stralingslimieten in Klasse 3R.
- Denne projektoren er en Klasse 3R laserenhet som overholder IEC 60825-1:2007 og CFR 1040.10 og 1040.11.
- Klasse 3R laser product, staar niet in de straal.
- Deze projector heeft een ingebouwde Klasse 4 laser module. Uit elkaar halen of modicicatie is erg gevaarlijk en mag nooit geprobeerd worden.
- Enhver operasjon eller justering ikke er spesielt instruert av brukerhåndboken medfører fare for farlig laserstråling.
- Open de projector niet en haal het niet uit elkaar aangezien dit schade kan veroorzaken door de blootstelling van laserradiatie.
- Staar niet in de straal wanneer de projector aanstaat. Het heldere licht kan permanente oogschade veroorzaken.
- Het niet opvolgen van de knop, afstelling of bedieningsprocedure kan schade veroorzaken door de blootstelling van laserradiatie.
- Adekwate instructies voor assemblage, bediening en onderhoud, waaronder duidelijke waarschuwingen betreft voorzorgsmaatregelen om mogelijke blootstelling aan laser en collaterale straling te vermijden in overvloed van de toegankelijke stralingslimieten in Klasse 3R.

## Pakkeoversikt

Pakk ut og inspiser innholdet i boksen for å sikre at alle deler som er listet opp er i boksen. Dersom noe mangler, vennligst kontakt ditt nærmeste kundesenter.

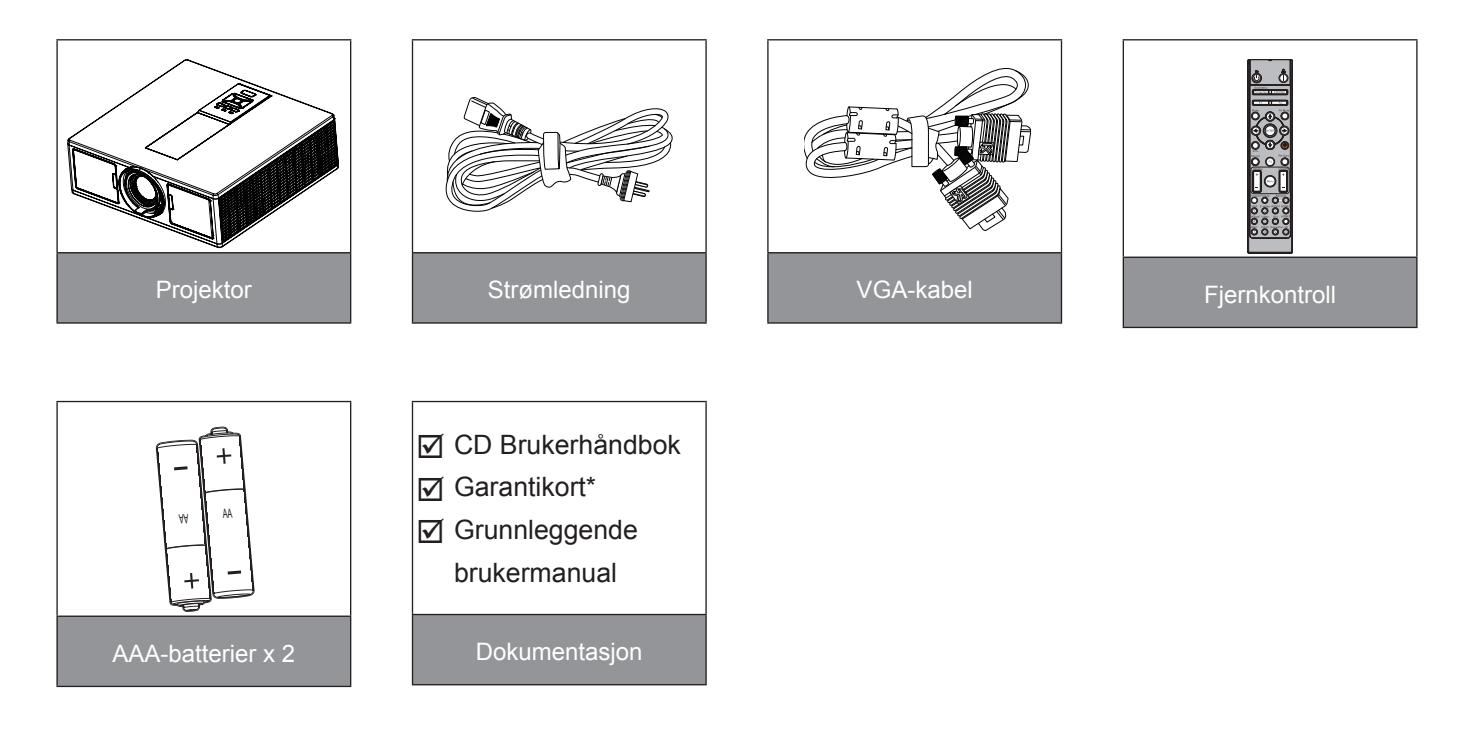

**Merk:** \* For informasjon knyttet til garantien i europeiske land, gå til www.optomaeurope.com. På grunn av ulike applikasjoner i hvert land, kan noen regioner ha ulike tilbehør.

## Produktoversikt

### Hovedenhet

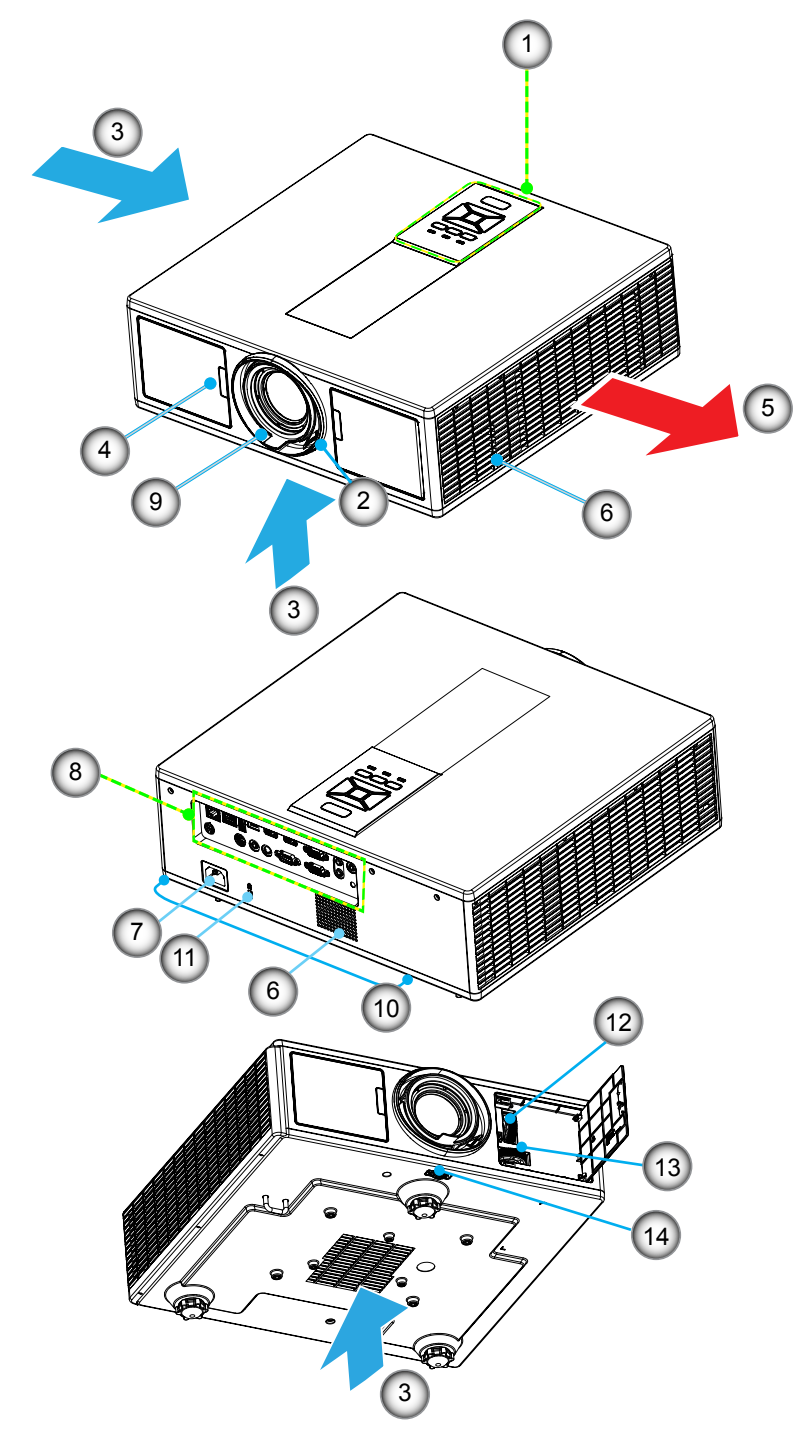

Merk: Ikke blokker projektorens inn/ut lufteventiler.

| Nei | Element              |
|-----|----------------------|
| 1.  | Tastatur             |
| 2.  | Fokushjul            |
| 3.  | Ventilasjon (inntak) |
| 4.  | IR-mottakere         |
| 5.  | Ventilasjon (utgang) |
| 6.  | Høyttalere           |

7. Strømkontakt

| Nei | Element                    |
|-----|----------------------------|
| 8.  | Inngangs-/utgangskontakter |
| 9.  | Objektiv                   |

- 10. Fot for justering
- 11. Kensingtonlås
- 12. Objektiv skift (Vertikal)
- 13. Objektiv skift (Horisontal)
- 14. Linsedeksel

## Kontrollpanel

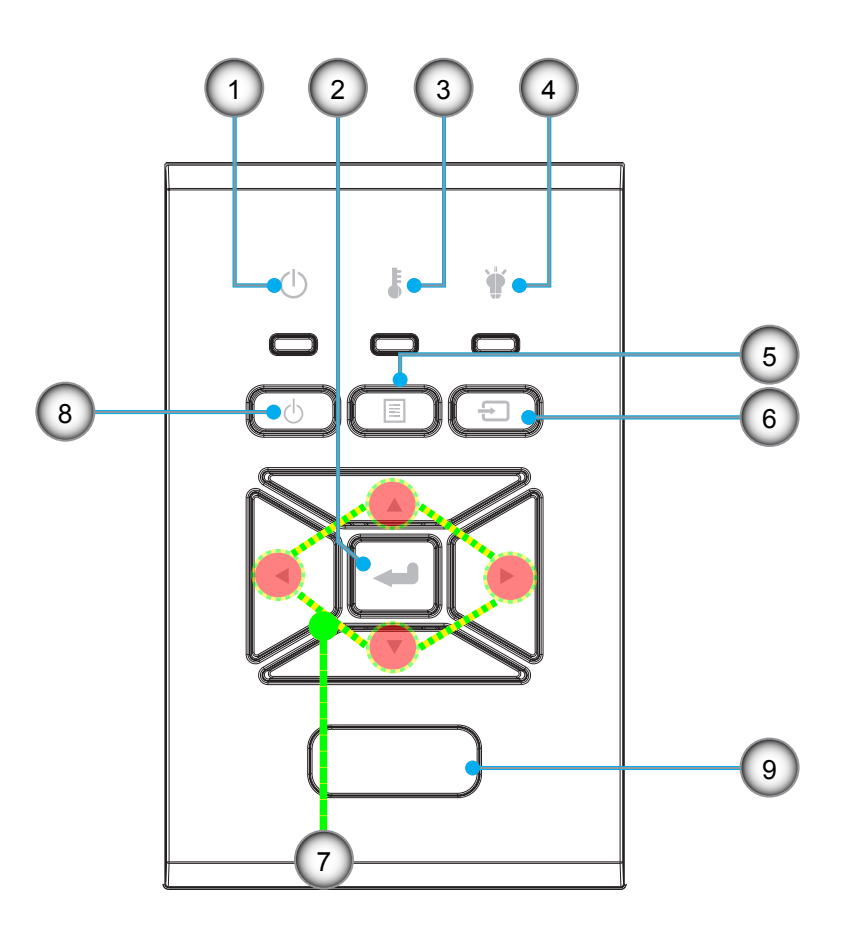

- Nei Element
- 1. På/Dvale LED
- 2. Enter
- 3. Temp-LED
- 4. Lysdiode for lampe
- 5. Meny

- Nei
   Element

   6.
   Kilde
- 7. Fire retningsvalgknapper
- 8. Power-/dvaleknapp
- 9. IR-mottakere

### Tilkoblinger

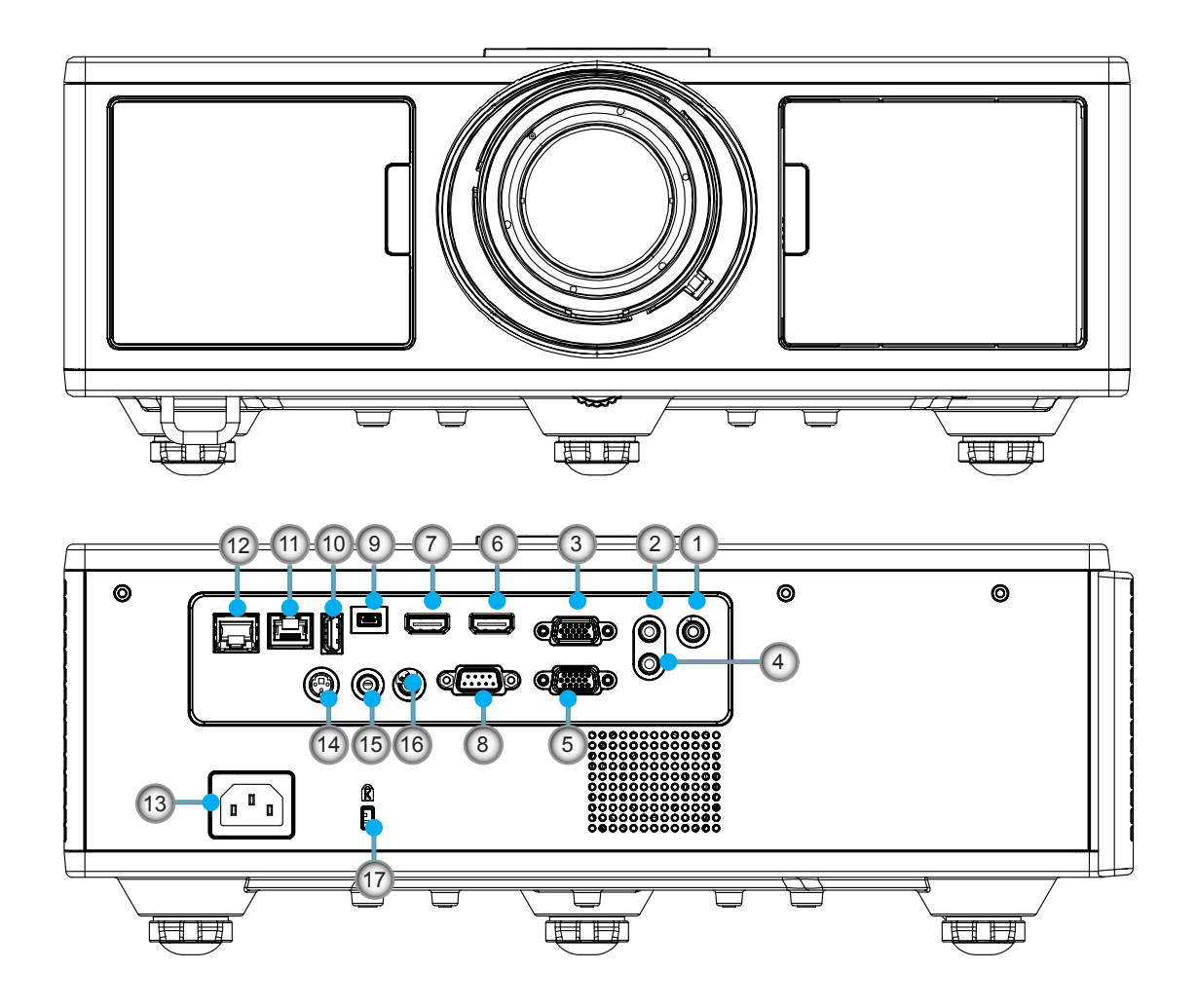

| Nei | Element              |
|-----|----------------------|
| 1.  | Mikrofonkontakt      |
| 2.  | Audio In-kontakt     |
| 3.  | VGA In/YpbPr-kontakt |
| 4.  | Audio Out-kontakt    |

- 5. VGA Out-kontakt
- 6. HDMI 1 kontakt
- 7. HDMI 2/MHL kontakt
- 8. RS232C-Kontroll
- 9. USB-B-minikontakt
- 10. USB Power Out (5V ---1.5A)kontakt

| Nei | Element                              |
|-----|--------------------------------------|
| 11. | HDBaseT-kontakt (Avhengig av modell) |
| 12. | RJ45                                 |
| 13. | Strømkontakt                         |
| 14. | 3D Synk ut (5V)-kontakt              |
| 15. | Kablet fjernkontroll                 |

- 16. 12V Trigger-kontakt
- 17. Kensingtonlås

### Fjernkontroll

| Nei | Element                                                                 |
|-----|-------------------------------------------------------------------------|
| 1.  | Strøm på<br>Slå på projektoren.                                         |
| 2.  | Geometrisk korreksjon<br>Start geometrisk korreksjon-menyen.            |
| 3.  | F1: Testmønster<br>Vis et testmønster.                                  |
| 4.  | Skjermmodus<br>Velg visningsmodus.                                      |
| 5.  | Fire retningsvalgknapper<br>Å velge elementer eller foreta justeringer. |
| 6.  | Informasjon<br>Vis projektorinformasjonen.                              |
| 7.  | F3: Fargematching<br>Start Fargetilpasning-innstillingsmenyen.          |
| 8.  | Inngangskildevalg<br>Velge inngangssignal.                              |
| 9.  | Meny<br>Start OSD-menyen. Trykk på "MENY" igjen for å<br>avslutte OSD.  |
| 10. | Volumkontroll - / +<br>Øk/reduser volumet.                              |
| 11. | Frys<br>Frys det projiserte bildet.                                     |
| 12. | Format<br>Velg formatet på projektoren.                                 |
| 13. | VGA<br>Bytt til VGA kilde.                                              |
| 14. | HDMI 1<br>Bytt til HDMI 1 kilde.                                        |
| 15. | HDBaseT (Avhengig av modell)<br>Bytt til HDBaseT kilde.                 |
| 16. | 3D<br>Bytt til 3D kilde.                                                |
| 17. | Strøm Av<br>Slå av projektoren.                                         |
| 18. | PIP/PBP-meny<br>Start PIP/PBP-menyen.                                   |
| 19. | F2: LAN indst.<br>Start LAN-innstillingsmenven.                         |

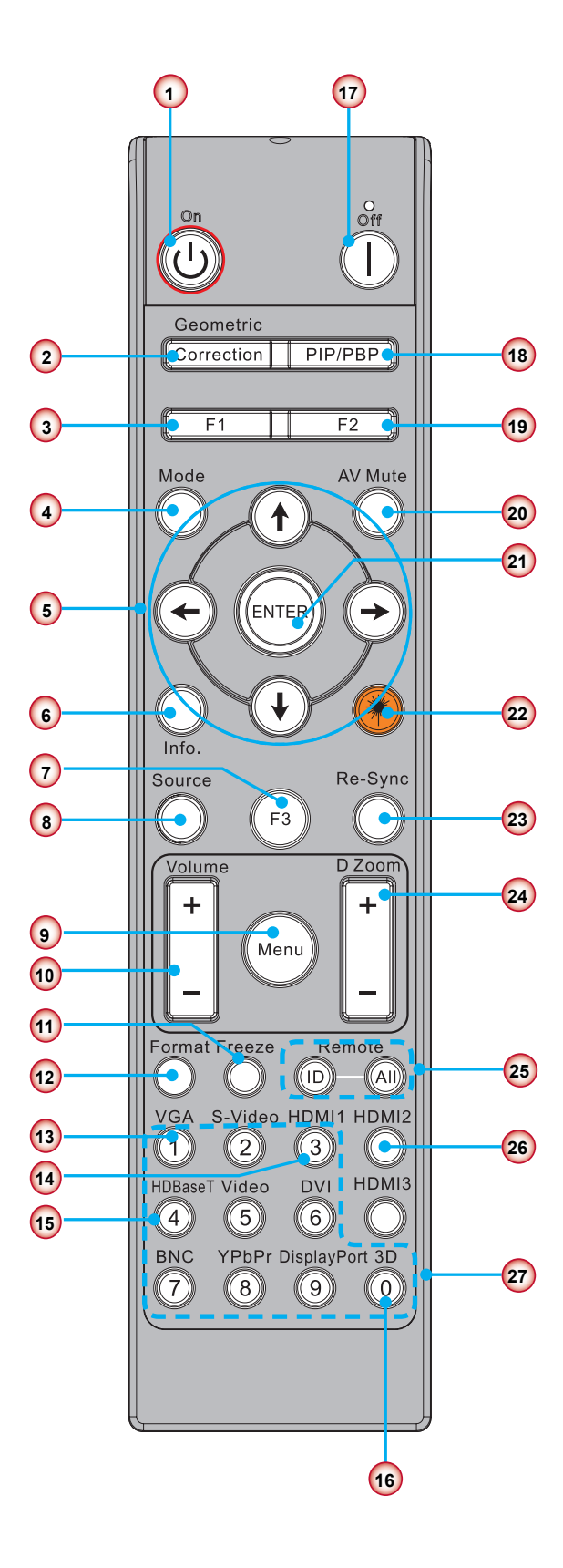

Merk: Enkelte taster kan ikke ha noen funksjon for modeller som ikke støtter disse funksjonene.

| Nei | Element                                                                        |
|-----|--------------------------------------------------------------------------------|
| 20. | AV demp<br>Skrur av/på lyd og video umiddelbart.                               |
| 21. | Enter<br>Bekreft valget.                                                       |
| 22. | Laser<br>Bruk som laserpeker.                                                  |
| 23. | Resynkroniser<br>Synkroniserer automatisk projektoren til inn-<br>gangskilden. |
| 24. | Digital Zoom -/+<br>Zoom inn/ut det projiserte bildet.                         |
| 25. | Fjern ID/Fjern alle<br>Sett fjernkontrollens ID.                               |
| 26. | HDMI 2<br>Bytt til HDMI 2 kilde.                                               |
| 27. | Nummertastaturet (0 ~ 9)<br>Bruk som nummer fra numerisk tastatur "0 ~ 9".     |

### IR-kode tabell for data

|                               | Kundekode                                                                 | 32CD           |                                |  |
|-------------------------------|---------------------------------------------------------------------------|----------------|--------------------------------|--|
| Nøkkel                        | Beskrivelse                                                               | Nøkkelkode     | definisjon av<br>utskriftstast |  |
| 1                             | Strøm Av                                                                  | 2E             | Av                             |  |
| 2                             | Strøm på                                                                  | 2              | På                             |  |
| 3                             | PIP/PBP-meny                                                              | 78             | PIP/PBP                        |  |
| 4                             | Hjørnestein                                                               | 7              | Geometrisk korreksjon          |  |
| 5                             | Funksjon 2                                                                | 27             | F2                             |  |
| 6                             | Funksjon 1                                                                | 26             | F1                             |  |
| 7                             | Skjermmodusmeny på/av                                                     | 95             | Modus                          |  |
| 8                             | Opp-tast for OSD når OSD er på                                            | C6             | Opp pil                        |  |
| 9                             | AV demp                                                                   | 3              | AV demp                        |  |
| 10                            | Venstre-tast for OSD når OSD er på                                        | C8             | Venstre pil                    |  |
| 11                            | Enter                                                                     | C5             | Enter                          |  |
| 12                            | Høyre-tast for OSD når OSD er på                                          | C9             | Høyre pil                      |  |
| 13                            | Informasjon                                                               | 25             | Info.                          |  |
| 14                            | Ned-tast for OSD når OSD er på                                            | C7             | Ned pil                        |  |
| 15                            | Laserpekerutløser, trykk for å avgive laseren                             | N/A            | Laser                          |  |
| 16                            | Valg av inngangskilde når OSD er av                                       | 18             | Kilde                          |  |
| 17                            | Funksjon 3                                                                | 66             | F3                             |  |
| 18                            | Automatisk justering for fase, sporing, størrelse, posisjon når OSD er av | 4              | Resynkroniser                  |  |
| 19                            | OSD-meny på/av                                                            | 88             | Meny                           |  |
| 20                            | Volumkontroll +                                                           | 9              | Volum +                        |  |
| 21                            | Volumkontroll -                                                           | 0C             | Volum -                        |  |
| 22                            | Objektivzoom +                                                            | 8              | Objektivzoom +                 |  |
| 23 Objektivzoom - 0B Objektiv |                                                                           | Objektivzoom - |                                |  |
| 24                            | Format                                                                    | 15             | Format                         |  |
| 25                            | Frys                                                                      | 6              | Frys                           |  |
| 26                            | Modus 1 ~ 99                                                              | 3201~ 3299     |                                |  |
| 27                            | All                                                                       | 32CD           |                                |  |
| 28                            | Valg av inngangskilde VGA1                                                | 8E             | 1/VGA1                         |  |
| 30                            | Valg av inngangskilde HDMI1                                               | 16             | 3/HDMI1                        |  |
| 31                            | Valg av inngangskilde HDMI2                                               | 9B             | HDMI2                          |  |
| 32                            | Valg av inngangskilde HDBasT                                              | 70             | 4/HDBaseT                      |  |
| 38                            | 3D-meny                                                                   | 89             | 0/3D                           |  |
| 39                            | HDMI3 (Dongle)                                                            | 98             | HDMI3                          |  |
| 40                            | Funksjon 3                                                                | 66             | F3                             |  |

## Koble kilden til projektoren Koble til datamaskin/bærbar PC

#### Merk:

*Grunnet forskjeller mellom landene, kan noen regioner ha ulike tilbehør. (\*) Ytterligere tilbehør.* 

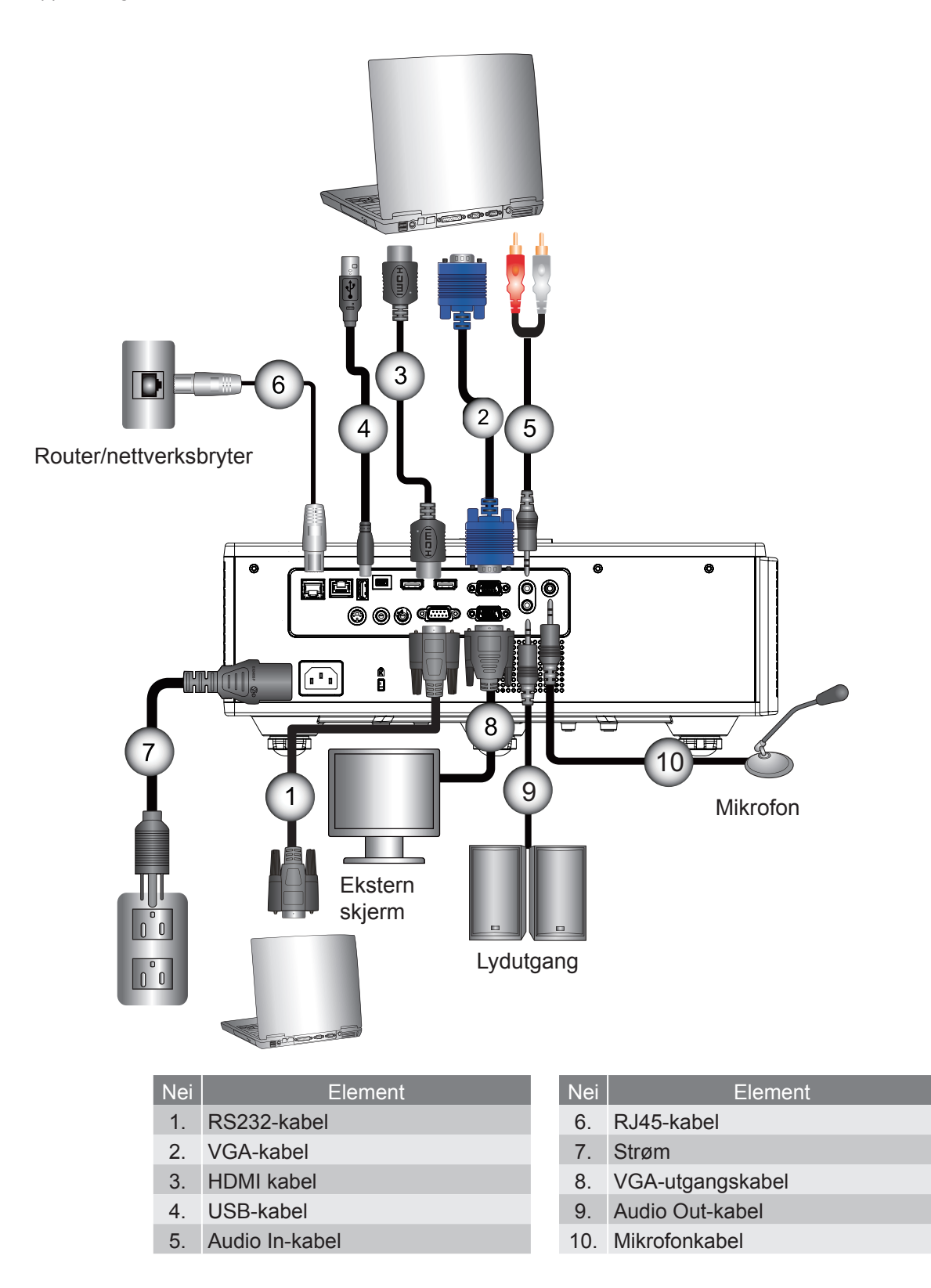

### Koble til videokilder

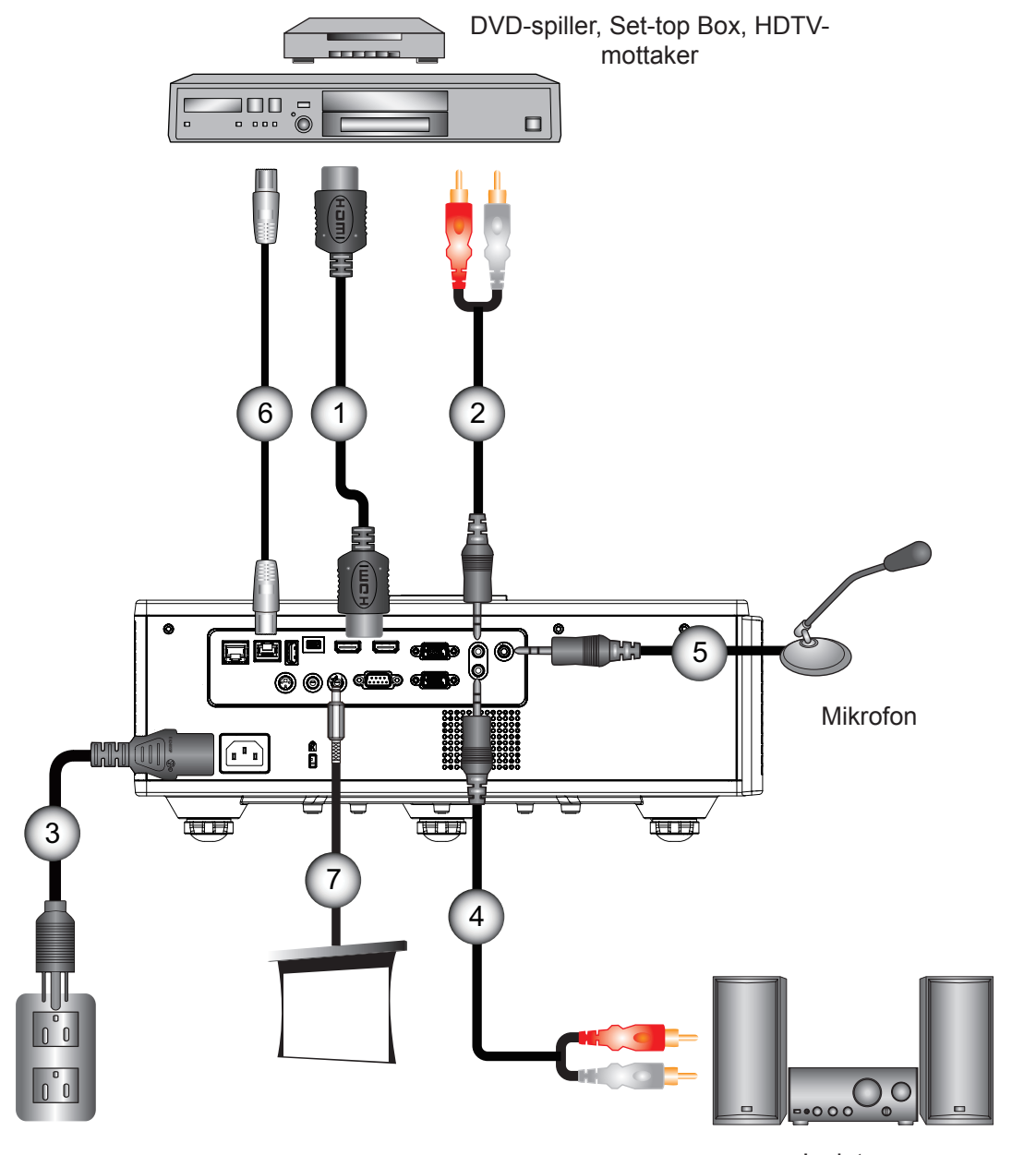

Lydutgang

| Nei | Element    |  |
|-----|------------|--|
| 1.  | HDMI kabel |  |

- 2. Audio In-kabel
- 3. Strøm
- 4. Audio Out-kabel

| Nei | Element                 |
|-----|-------------------------|
| 5.  | Mikrofonkabel           |
| 6.  | RJ-45-kabel(Cat5-kabel) |

7. 12V DC-kontakt

#### Merk:

*Grunnet forskjeller mellom landene, kan noen regioner ha ulike tilbehør. (\*) Ytterligere tilbehør.* 

## Slår strømmen på projektoren På/Av

### Skru på projektoren

- 1. Koble strømledningen og signalkabelen til. Når tilkoblingen er opprettet, lyser PÅ/DVALE-LED rød.
- 2. Slå på lampen ved å trykke "U" -knappen enten på projektoren eller på fjernkontrollen. Nå vil PÅ/DVALE-LED lyse blått. ①

Startskjermen vil vise i cirka 6 sekunder.

- 3. Skru på og koble til kilden som du ønsker å vise på skjermen (datamaskin, bærbar PC, videospiller osv.). Projektorenviloppdage kiden automatisk.
  - Hvis du kobler til flere kilder samtidig, trykkes knappen "INPUT" på kontrollpanelet for å veksle mellom innganger.
- Merk: Når strømmodus er i dvalemodus (strømbruk < 0,5 W), VGA-utgang/ Wire remote/LAN vil bli deaktivert når projektoren er I dvalemodus. Lydutgang er alltid aktiv i standby-modus. HDBaseT control er alltid deaktivert i standby-modus.

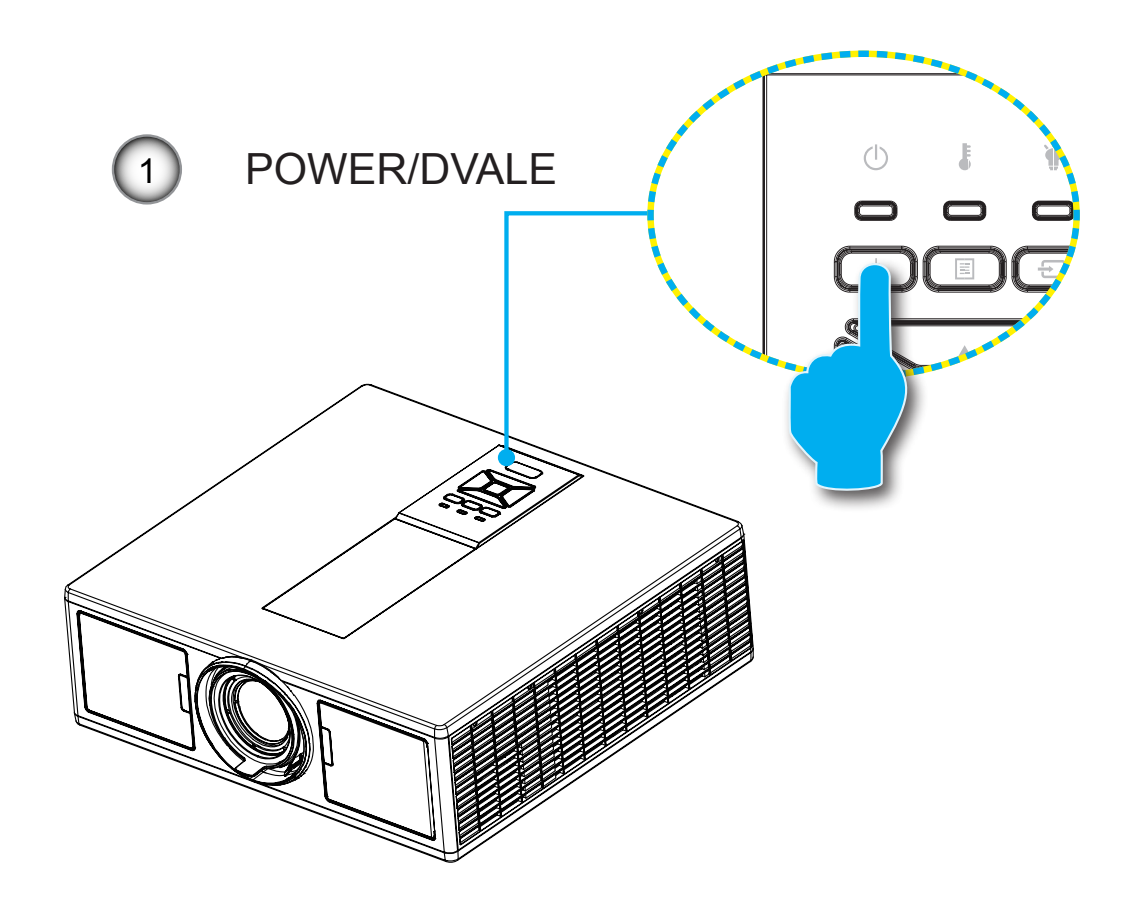

Merk: Skru på projektoren først og velg deretter signalkildene.

### Skru av projektoren

1. Trykk på ""O"-knappen på fjernkontrollen på kontrollpanelet for å slå av projektoren. Følgende beskjed vil vises på skjermen.

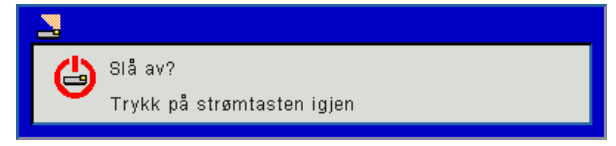

Trykk på "Ψ"-knappen igjen for å bekrefte, ellers vil meldingen forsvinne etter 10 sekunder. Når du trykker på "Ψ "-knappen for andre gang, vil viften begynne å kjøle ned systemet og slås av.

2. Kjøleviftene fortsetter å kjøre i omtrent 4 sekunder for en kjølesyklus og STRØM/DVALE-LED blinker rødt. Når STRØM/DVALE-LED lyser jevnt rødt, har projektoren gått inn i standbymodus.

Dersom du ønsker å slå på igjen projektoren, må du vente til projektoren har fullført nedkjølingssyklusen og har gått i dvalemodus. Når i dvalemodus trykker du på "U"-knappen for å starte projektoren på nytt.

3. Koble strømledningen fra stikkontakten og projektoren.

### Advarselsindikator

#### Lysdiode-meldinger

Når advarselsindikatorerne (se under) lyser, slås projektoren automatisk av:

- "LAMP" LED-indikatoren lyser rødt og/eller hvis "TEMP" LED lyser rødt.
- . "TEMP" LED-indikator lyser rødt. Dette indikerer at projektoren er overopphetet. Under normale forhold kan projektoren slås på igjen. "TEMP" LED-indikatoren blinker rødt.
- 4

Koble strømledningen fra projektoren, vent 30 sekunder og prøv igjen. Hvis advarselsindikatoren lyser igjen, ta kontakt med nærmeste servicesenter for hjelp.

| Melding             | U<br>POWER LED        |     | Temp-LED         | Lysdiode for lampe |
|---------------------|-----------------------|-----|------------------|--------------------|
|                     | Rød                   | Blå | Rød              | Rød                |
| Hvilemodus (Lan Av) | På                    |     |                  |                    |
| Hvilemodus (Lan På) | På                    | På  |                  |                    |
| Strøm på            |                       | På  |                  |                    |
| Varmer opp          | Feil (Lam-<br>pefeil) |     |                  |                    |
| Feil (Strøm god NG) |                       |     | På               | På                 |
| Feil (viftefeil)    |                       |     | Feil (Lampefeil) |                    |
| Feil (Høy temp.)    |                       |     | På               |                    |
| Feil (LED-feil)     |                       |     |                  | På                 |

### Justering av projektorens plassering

Når du velger en posisjon forprojektoren, vurder størrelsen og formen på skjermen, plasseringen av strømuttak, og avstanden mellom projektoren og resten av utstyret ditt. Følg disse generelle retningslinjene:

Plasser projektoren på en flat overflate i en rett vinkel mot skjermen. Projektoren må være minst 4,26 fot (1,30 m) fra projeksjonsskjermen.

Plasser projektoren til ønsket avstand fra skjermen. Avstanden fra projektorens objektiv til skjermen, zoominnstillingen og videoformatet bestemmer størrelsen på det projiserte bildet.

Betjening under 360 graders fri orientering

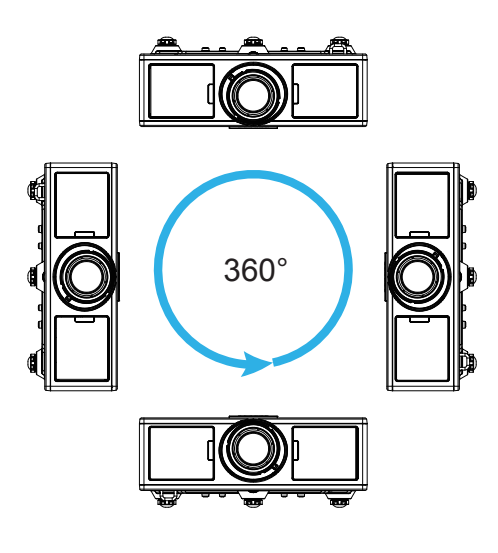

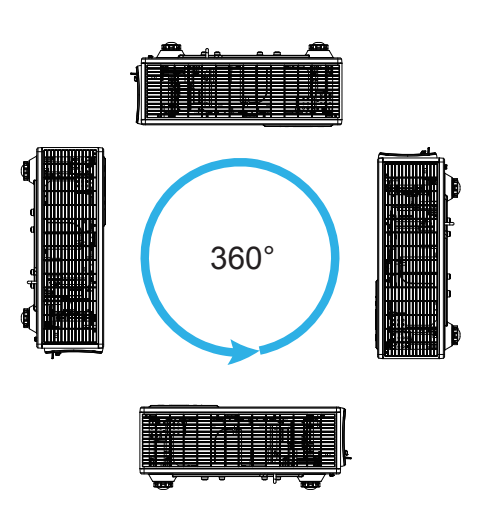

## Justering av projisert bilde

### Justere projektorens Høyde

Projektoren er utstyrt med heiseføtter for justering av bildehøyden.

- 1. Plasser den justerbare foten som du vil tilpasse på undersiden av projektoren.
- 2. Roter den justerbare ringen med klokken for å heve projektoren eller mot klokken for å senke den. Gjenta med resten av føttene ved behov.

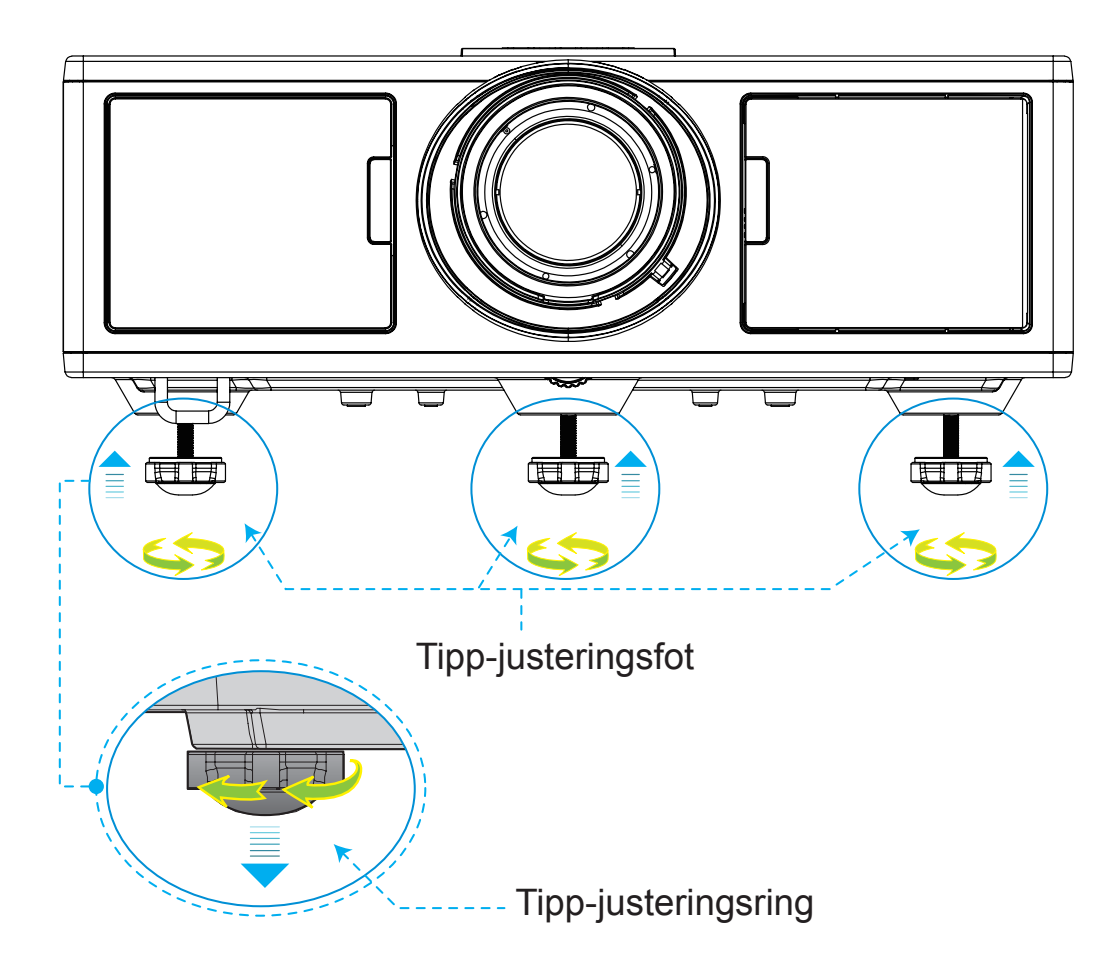

### Zoom og fokus

- 1. Hvis du vil justere bildestørrelsen , vri zoomringen med eller mot klokken for å øke eller redusere den projiserte bildestørrelsen.
- 2. Hvis du vil justere fokus, skru fokusringen med eller mot klokken til bildet er skarpt og tydelig. Projektoren vil fokusere ved avstander (linse til vegg) fra 4,27~25,59 fot (1,3~7,8 meter).

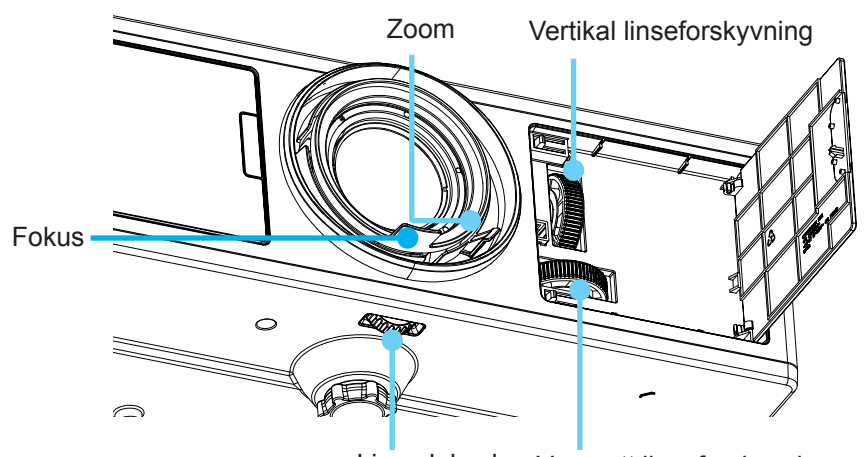

Linsedeksel Vannrett linseforskyvning

### Justere størrelsen på det projiserte bildet (Diagonal)

- Projisert bildestørrelse fra 36" til 300" (1,09 ~ 9,09 meter).
- 1. Åpne frontsidedøren på projektoren.
- 2. Lås opp linselåsen , før linseforskyvning justeres.
- 3. Slå den vertikale/horisontale knotten for linseforskyvning å forskyve linsen.
- 4. Vri låsen med klokken for å låse objektivet på plass. (Låsen på linseforskyvning kan fortsatt roteres.)
- 5. Lukk frontsidedøren på projektoren.
- Merk: Slaglengden for linseforskyvning er utformet for å være regulær trekant, når linsen er tilpasset for sentral posisjon horisontalt, kan linsen være vertikalt forskjøvet til det høyeste punktet.

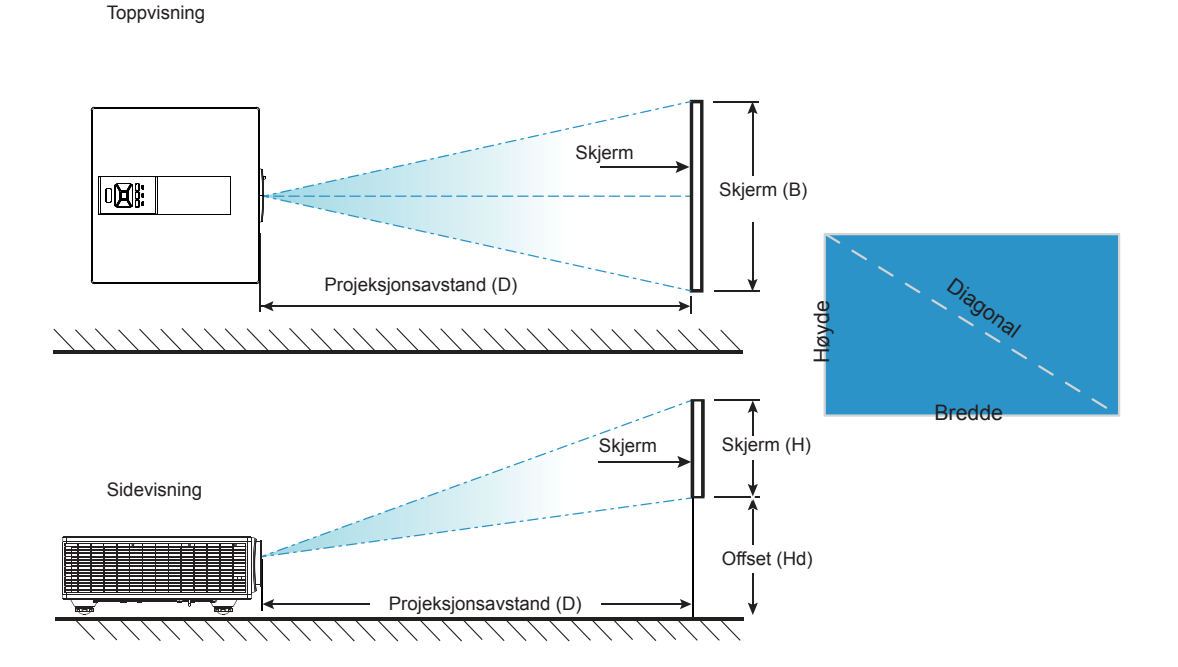

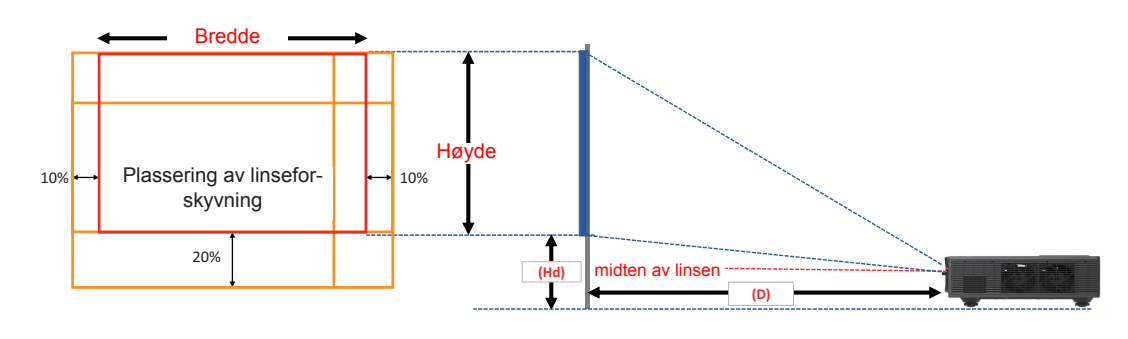

|         | Vertikalt skiftområde (Vs) | Horisontalt skiftområde (Hs) |  |
|---------|----------------------------|------------------------------|--|
| XGA 10% |                            | ±10%                         |  |
| WXGA    | 20%                        | ±10%                         |  |
| 1080p   | 25%                        | ±10%                         |  |
| WUXGA   | 20%                        | ±10%                         |  |

|         | forskyvning av bilde |        |                        |        |       |             |                        |             |       |             |         |             |      |
|---------|----------------------|--------|------------------------|--------|-------|-------------|------------------------|-------------|-------|-------------|---------|-------------|------|
|         | Bildestør-<br>relse  | Sk     | Skjerm størrelse B x H |        |       |             | Projeksjonsavstand (D) |             |       | Offset (Hd) |         |             |      |
|         | tommer               | С      | cm                     |        | imer  | cm          |                        | tommer      |       | CI          | n tomme |             | ner  |
|         | Diagonal             | Bredde | Høyde                  | Bredde | Høyde | Bred-<br>de | Tele                   | Bred-<br>de | Tele  | Bred-<br>de | Tele    | Bred-<br>de | Tele |
|         | 30"                  | 60,7   | 40,0                   | 23,9   | 15,7  | NA          | 120,2                  | NA          | 47,3  | 2,3         | 2,3     | 0,9         | 0,9  |
|         | 100"                 | 202,3  | 135,0                  | 79,7   | 53,1  | 250,9       | 400,6                  | 98,8        | 157,7 | 7,6         | 7,6     | 3,0         | 3,0  |
| YCA 4:2 | 150"                 | 303,5  | 202,0                  | 119,5  | 79,5  | 376,3       | 600,9                  | 148,2       | 236,6 | 11,4        | 11,4    | 4,5         | 4,5  |
| AGA 4.3 | 200"                 | 404,7  | 269,0                  | 159,3  | 105,9 | 501,8       | 801,2                  | 197,6       | 315,4 | 15,2        | 15,2    | 6,0         | 6,0  |
|         | 250"                 | 505,8  | 337,0                  | 199,1  | 132,7 | 627,2       | NA                     | 246,9       | NA    | 19,1        | 19,1    | 7,5         | 7,5  |
|         | 300"                 | 607,0  | 404,0                  | 239,0  | 159,1 | 752,7       | NA                     | 296,3       | NA    | 22,9        | 22,9    | 9,0         | 9,0  |

| forskyvning av bilde |                     |        |          |          |       |                        |       |             |       |             |       |             |      |
|----------------------|---------------------|--------|----------|----------|-------|------------------------|-------|-------------|-------|-------------|-------|-------------|------|
|                      | Bildestør-<br>relse | Sk     | jerm stø | rrelse B | хH    | Projeksjonsavstand (D) |       |             | d (D) | Offset (Hd) |       |             |      |
|                      | tommer              | с      | cm       |          | imer  | cm                     |       | tommer      |       | С           | m tom |             | mer  |
|                      | Diagonal            | Bredde | Høyde    | Bredde   | Høyde | Bred-<br>de            | Tele  | Bred-<br>de | Tele  | Bred-<br>de | Tele  | Bred-<br>de | Tele |
|                      | 30"                 | 65,0   | 40,0     | 25,6     | 15,7  | NA                     | 130,7 | NA          | 51,4  | 10,1        | 10,1  | 4,0         | 4,0  |
|                      | 100"                | 215,0  | 135,0    | 84,6     | 53,1  | 270,9                  | 432,2 | 106,7       | 170,1 | 33,7        | 33,7  | 13,3        | 13,3 |
| W/XCA 16:10          | 150"                | 323,0  | 202,0    | 127,2    | 79,5  | 407,0                  | 649,2 | 160,2       | 255,6 | 50,5        | 50,5  | 19,9        | 19,9 |
| WAGA 10.10           | 200"                | 431,0  | 269,0    | 169,7    | 105,9 | 543,1                  | 866,3 | 213,8       | 341,1 | 67,3        | 67,3  | 26,5        | 26,5 |
|                      | 250"                | 539,0  | 337,0    | 212,2    | 132,7 | 679,1                  | NA    | 267,4       | NA    | 84,1        | 84,1  | 33,1        | 33,1 |
|                      | 300"                | 646,0  | 404,0    | 254,3    | 159,1 | 814,0                  | NA    | 320,5       | NA    | 101,0       | 101,0 | 39,8        | 39,8 |

| forskyvning av bilde |                     |        |                        |        |       |             |                        |             |       |             |       |             |      |
|----------------------|---------------------|--------|------------------------|--------|-------|-------------|------------------------|-------------|-------|-------------|-------|-------------|------|
|                      | Bildestør-<br>relse | Sk     | Skjerm størrelse B x H |        |       |             | Projeksjonsavstand (D) |             |       | Offset (Hd) |       |             |      |
|                      | tommer              | С      | cm                     |        | mer   | cm          |                        | tommer      |       | cm          |       | tommer      |      |
|                      | Diagonal            | Bredde | Høyde                  | Bredde | Høyde | Bred-<br>de | Tele                   | Bred-<br>de | Tele  | Bred-<br>de | Tele  | Bred-<br>de | Tele |
|                      | 36"                 | 80,0   | 45,0                   | 31,5   | 17,7  | NA          | 153,6                  | NA          | 60,5  | 13,5        | 13,5  | 5,3         | 5,3  |
|                      | 100"                | 221,0  | 125,0                  | 87,0   | 49,2  | 265,2       | 424,3                  | 104,4       | 167,1 | 37,4        | 37,4  | 14,7        | 14,7 |
| 10900 16:0           | 150"                | 332,0  | 187,0                  | 130,7  | 73,6  | 398,4       | 637,4                  | 156,9       | 251,0 | 56,0        | 56,0  | 22,0        | 22,0 |
| 1000F 10.9           | 200"                | 443,0  | 249,0                  | 174,4  | 98,0  | 531,6       | 850,6                  | 209,3       | 334,9 | 74,7        | 74,7  | 29,4        | 29,4 |
|                      | 250"                | 554,0  | 311,0                  | 218,1  | 122,4 | 664,8       | NA                     | 261,7       | NA    | 93,4        | 93,4  | 36,8        | 36,8 |
|                      | 300"                | 664,0  | 374,0                  | 261,4  | 147,2 | 796,8       | NA                     | 313,7       | NA    | 112,1       | 112,1 | 44,1        | 44,1 |

| forskyvning av bilde |                     |        |                        |        |       |             |                        |             |       |             |      |             |      |
|----------------------|---------------------|--------|------------------------|--------|-------|-------------|------------------------|-------------|-------|-------------|------|-------------|------|
|                      | Bildestør-<br>relse | Sk     | Skjerm størrelse B x H |        |       |             | Projeksjonsavstand (D) |             |       | Offset (Hd) |      |             |      |
|                      | tommer              | с      | cm                     |        | mer   | cm          |                        | tommer      |       | cm          |      | tommer      |      |
|                      | Diagonal            | Bredde | Høyde                  | Bredde | Høyde | Bred-<br>de | Tele                   | Bred-<br>de | Tele  | Bred-<br>de | Tele | Bred-<br>de | Tele |
|                      | 36"                 | 78,0   | 49,0                   | 30,7   | 19,3  | NA          | 149,8                  | NA          | 59,0  | 9,7         | 9,7  | 3,8         | 3,8  |
|                      | 100"                | 215,0  | 135,0                  | 84,6   | 53,1  | 258,0       | 412,8                  | 101,6       | 162,5 | 26,9        | 26,9 | 10,6        | 10,6 |
|                      | 150"                | 323,0  | 202,0                  | 127,2  | 79,5  | 387,6       | 620,2                  | 152,6       | 244,2 | 40,4        | 40,4 | 15,9        | 15,9 |
| WOAGA 10.10          | 200"                | 431,0  | 269,0                  | 169,7  | 105,9 | 517,2       | 827,5                  | 203,6       | 325,8 | 53,9        | 53,9 | 21,2        | 21,2 |
|                      | 250"                | 539,0  | 337,0                  | 212,2  | 132,7 | 646,8       | NA                     | 254,6       | NA    | 67,3        | 67,3 | 26,5        | 26,5 |
|                      | 300"                | 646,0  | 404,0                  | 254,3  | 159,1 | 775,2       | NA                     | 305,2       | NA    | 80,8        | 80,8 | 31,8        | 31,8 |

Denne tabellen er kun en referanse for brukeren.

## Bruke kontrollpanelet

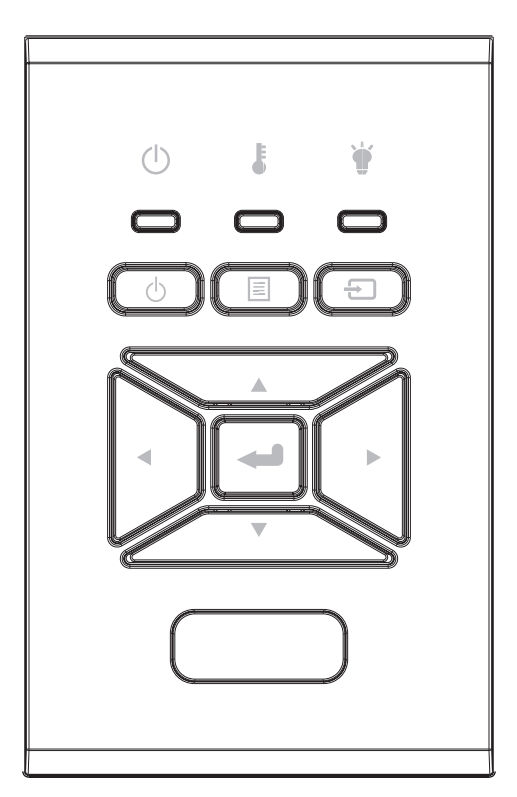

| Navn                          | Beskrivelse                                                                   |
|-------------------------------|-------------------------------------------------------------------------------|
| Strøm ப                       | Se "Slå av og på projektoren" på sidene 18-19.                                |
| Enter 🛥                       | Bekreft et valgt element.                                                     |
| Inngang 🕣                     | Velge inngangssignal                                                          |
| MENY                          | Kjøre skjermvisningen-menyen (OSD). Trykk på "MENY" igjen for å avslutte OSD. |
| Fire retningsvalgknap-<br>per | Bruk ▲ ▼ ◀ ► for å velge eller justere valget.                                |
| Lysdiode for lampe 🗑          | Se til projektorens LED-indokator for status på lyskilden.                    |
| Temp-LED 🌡                    | Se til projektorens LED-indikator for temperaturstatus.                       |
| PÅ/STANDBY LED 也              | Se til projektorens LED-indikator for batteristatus.                          |

## Menyer på skjermen

Projektoren har en flerspråklig skjermmeny som gjør at du kan foreta bildejusteringer og endre en rekke innstillinger.

### Slik bruker du menyen

- 1. For å åpne OSD-menyen, trykk på "Meny" på fjernkontrollen eller panelet på projektoren.
- Når OSD is vises, bruker du ▲ ▼-tastene for å velge elementer I hovedmenyen. Når du gjør et valg på en side, trykker du på ► eller "Enter"-knappen for å gå inn på undermenyen.
- 3. Bruk tastene ▲ ▼ for å velge ønsket element og justere innstillinger ved å bruke knappen ◀►.
- 4. Velg neste element som skal endres i undermenyen og endre som beskrevet over.
- 5. Trykk "Enter" for å bekrefte.
- 6. For å gå ut, trykk på "MENY" igjen. OSD-menyen vil lukkes og projektoren vil automatisk lagre de nye innstillingene.

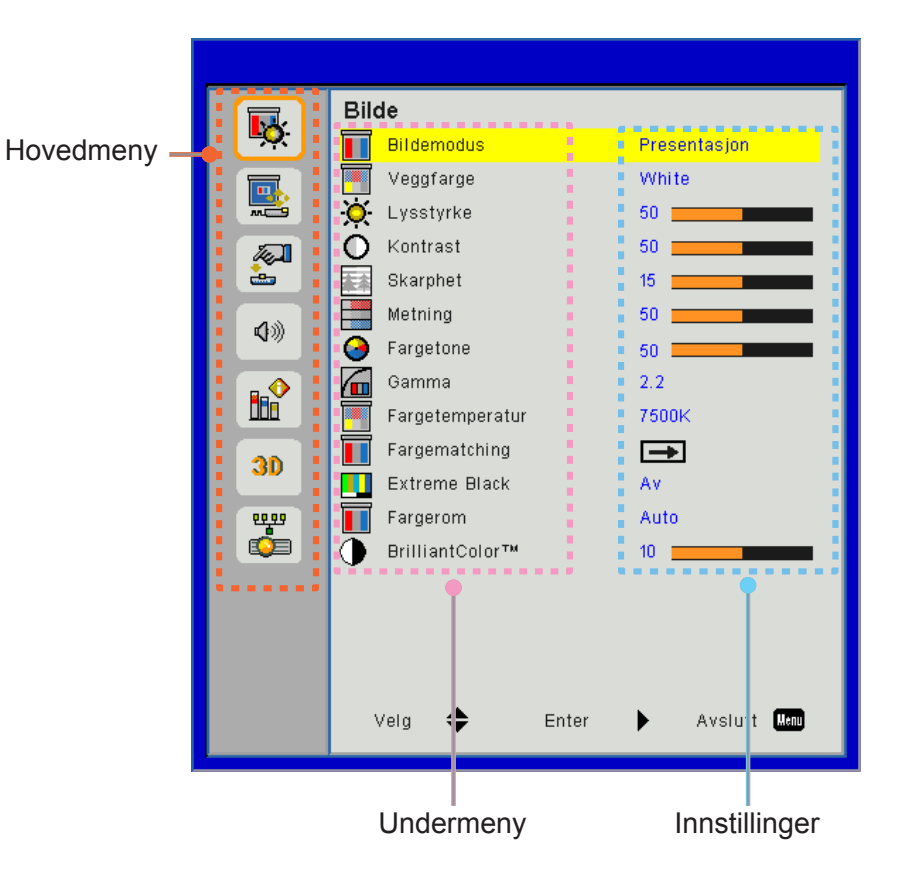

### Struktur

**Merk:** Vennligst merk at skjermmenyene (OSD) varierer i henhold til valgte signaltype og hvilken projektormodell du bruker.

| Hovedmeny | Undermeny       | Indstilling                                 |                                                                           |  |  |  |  |
|-----------|-----------------|---------------------------------------------|---------------------------------------------------------------------------|--|--|--|--|
|           |                 |                                             | Lys/Presentasjon/Film/sRGB/Forblending/DICOM SIM./User                    |  |  |  |  |
|           | Bildermodus     |                                             | (Endre fargemodus til brukermodus hvis kunden endrer innstillingene)      |  |  |  |  |
|           | Vægfarve        |                                             | Hvit/Lys gul/Lyseblå/Pink/Mørk grønn                                      |  |  |  |  |
|           | Lysstyrke       |                                             |                                                                           |  |  |  |  |
|           | Kontrast        |                                             |                                                                           |  |  |  |  |
|           | Skarphet        |                                             |                                                                           |  |  |  |  |
|           | Metning         |                                             | (Kun for VGA komponentsignal)                                             |  |  |  |  |
| Bilde     | Fargetone       |                                             | (Kun VGA komponentsignal)                                                 |  |  |  |  |
|           | Gamma           |                                             | Film/Grafikk/1,8/2,0/2,2/2,6/Blackboard/DICOM SIM                         |  |  |  |  |
|           | Farvetemperatur |                                             | 5500K/6500K/7500K/8500K/9500K                                             |  |  |  |  |
|           | Fargematching   | Hvit/Rød/Grønn/<br>Blå/Cyan/<br>Magenta/Gul | Fargetone/Fargemetning/Gevinst                                            |  |  |  |  |
|           | Extreme Black   |                                             | På/Av                                                                     |  |  |  |  |
|           | Fargerom        |                                             | Ikke HDMI-inngang: Auto/RGB/YUV                                           |  |  |  |  |
|           | raigeron        |                                             | HDMI-inngang: Auto/RGB (0 ~ 255)/RGB (16 ~ 235)/YUV                       |  |  |  |  |
|           | BrillianColor™  |                                             | 1~10                                                                      |  |  |  |  |
|           | Billedforhold   |                                             | Auto/4:3/16:9/16:10                                                       |  |  |  |  |
|           | Fase            |                                             |                                                                           |  |  |  |  |
|           | Klokke          |                                             |                                                                           |  |  |  |  |
|           | H. posisjon     |                                             |                                                                           |  |  |  |  |
|           | V. posisjon     |                                             |                                                                           |  |  |  |  |
|           | Digital zoom    |                                             |                                                                           |  |  |  |  |
|           | Projeksjon      |                                             | Forsiden/Foran tak/Bak/Taket bak                                          |  |  |  |  |
|           |                 | V. Keystone                                 |                                                                           |  |  |  |  |
|           | Geometri        | H. Keystone                                 |                                                                           |  |  |  |  |
| Skjerm    | Korreksjon      | 4 hjørner                                   | På/Av                                                                     |  |  |  |  |
|           | ,               | Farge i rutenett                            | Lilla/Grønn                                                               |  |  |  |  |
|           |                 | Reset                                       | Ja/Nei                                                                    |  |  |  |  |
|           |                 | Funksjon                                    | PBP/PIP/Av                                                                |  |  |  |  |
|           |                 | Hovedkilde                                  | VGA/HDMI-1/HDMI-2/HDBaseT                                                 |  |  |  |  |
|           | PIP-PBP         | Underkilde                                  | VGA/HDMI-1/HDMI-2/HDBaseT                                                 |  |  |  |  |
|           | innstillinger   | Plassering                                  | Øverst til venstre/Øverst til høyre/Nederst til venstre/Nederst til høyre |  |  |  |  |
|           |                 | Størrelse                                   | Liten/Medium/Stor                                                         |  |  |  |  |
|           |                 | Swap                                        |                                                                           |  |  |  |  |

| Hovedmeny     | Undermeny               | Indstilling |                                                                                                    |
|---------------|-------------------------|-------------|----------------------------------------------------------------------------------------------------|
|               | Språk                   |             | Engelsk/tysk/fransk/italiensk/spansk/polsk/svensk/<br>nederlandsk /portugisisk/japansk/tradisjonell kinesisk/<br>forenklet kinesisk/koreansk/russisk/arabisk/Norsk/tyrkisk/<br>dansk/finsk/gresk/ungarsk/tsjekkisk/rumensk/thai/farsi/<br>Vietnam/indonesisk/slovakiske |
| Innstillinger | Menyplassering          |             | Øverst til venstre, Øverst til høyre, Nederst til venstre,Nederst til høyre                                                                                                    |
|               | VGA OUT<br>(Standby)    |             | Av/På                                                                                                    |
|               | LAN (STANDBY)           |             | Av/På                                                                                                    |
|               | Testmønster             |             | Ingen/Nett/Hvit                                                                                                    |
|               | Direkte På              |             | På/Av                                                                                                    |
|               | Signalstrøm på          |             | På/Av                                                                                                    |
|               | Gjenopprett<br>standard |             | Ja/Nei                                                                                                    |
|               | Speaker                 |             | På/Av                                                                                                    |
|               | Audio ut                |             | På/Av                                                                                                    |
|               | Mikrofon                |             | På/Av                                                                                                    |
| Volum         | Demp                    |             | På/Av                                                                                                    |
|               | Volum                   |             |                                                                                                    |
|               | Mikrofonvolum           |             |                                                                                                    |
|               | EQ                      |             |                                                                                                    |

| Hovedmeny | Undermeny                       | Indstilling                    |                                    |
|-----------|---------------------------------|--------------------------------|------------------------------------|
|           | Logo                            |                                | Standard/Bruker                    |
|           | Skjermopptak                    |                                |                                    |
|           | Auto kilde                      |                                | På/Av                              |
|           | Taster                          |                                | VGA, HDMI-1, HDMI-2, HDBaseT       |
|           | Skru av automatisk<br>(Min.)    |                                |                                    |
|           | Sovtidtaker (Min.)              |                                |                                    |
|           |                                 |                                | SSI Tid br. (N)                    |
|           | SSI innstillinger               |                                | SSI Tid br. (Ø)                    |
|           |                                 | SSI-strømmodus                 | Normal, ØKO                        |
|           | Stor høyde                      | På/Av                          | [Standard Av]                      |
|           |                                 | Valgfritt filter<br>installert | Ja/Nei                             |
|           | Alternativ<br>Filterinnstilling | Driftstimer av<br>filteret     | Skrivebeskyttede                   |
|           |                                 | Filterspåminnelse              |                                    |
|           |                                 | Tøm påm.                       | Ja/Nei                             |
|           |                                 | Sikkerhed                      | På/Av                              |
|           | Sikkerhet                       | Sikkerhetstidtaker             | måned/dag/time                     |
|           |                                 | Endre Passord                  |                                    |
| Opsjoner  | Fjernkontrollsinn-              | IR-funksjon                    | På/Av                              |
|           | stilling                        | Fjernkontrollkode              | 00 ~ 99                            |
|           |                                 | Auto                           |                                    |
|           |                                 | HDBaseT                        |                                    |
|           |                                 |                                | versjon                            |
|           | PIP-PBP-modul                   |                                | HDMI EQ                            |
|           |                                 |                                | Reset                              |
|           |                                 |                                | USB-oppgradering                   |
|           | Skjul Information               | På/Av                          |                                    |
|           |                                 |                                | Modellnavn                         |
|           |                                 |                                | SNID                               |
|           |                                 |                                | Kilde (hovedkilde/underkolde)      |
|           |                                 |                                | Oppløsning av hovedkilde           |
|           |                                 |                                | Oppløsning av underkilde           |
|           | Informasion                     |                                | Programvareversjonen (DDP/MCU/LAN) |
|           |                                 |                                | Billedforhold                      |
|           |                                 |                                | SSI timer (Normal/Øko)             |
|           |                                 |                                | IP-adresse                         |
|           |                                 |                                | Nettverksstatus                    |
|           |                                 |                                | Fjernkontrollkode                  |
|           |                                 |                                | Fjernkontrollkode (Aktiv)          |

| Hovedmeny | Undermeny      | Indstilling         |
|-----------|----------------|---------------------|
|           | 3D             | Auto/På             |
|           | 3D Invert      | På/Av               |
|           |                | Frame Packing       |
| 20        |                | Side-by-Side (Half) |
| 50        | 3D-Format      | Top and Bottom      |
|           |                | Frame Sequential    |
|           |                | Field Sequential    |
|           | 1080p @ 24     | 96 Hz/144 Hz        |
|           | Status         |                     |
|           | DHCP-Klient    | På/Av               |
|           | IP-adresse     |                     |
|           | Nettverksmaske |                     |
|           | Gateway        |                     |
| Nettvork  | DNS            |                     |
| INCLIVEIN | Lagre          |                     |
|           | MAC-adressen   |                     |
|           | Gruppenavn     |                     |
|           | Projektornavn  |                     |
|           | Sted           |                     |
|           | Kontakt        |                     |

### Bilde

#### **Bildermodus**

Det er mange fabrikkinnstillinger som er optimalisert for ulike typer bilder. Bruk knappen ◀ eller ► for å velge elementet.

- Skarp: For optimering av klarheten.
- Presentasjon: For å møte presentasjon.
- Film: For å spille videoinnhold.
- sRGB: For spillinnhold.
- Blanding: For program for å blande.
- DICOM Sim:
- Bruker: Lagrer brukerens innstillinger.

#### <u>Vægfarve</u>

Bruk denne funksjonen for å få et optimalisert skjermbilde i henhold til veggfargen. Du kan velge mellom "White", "Light Yellow", "Light Blue", "Pink", og "Dark Green".

#### <u>Lysstyrke</u>

Justerer lysstyrken på bildet.

- Trykk på knappen ◀ for å gjøre bildet mørkere.
- Trykk på knappen ► for å gjøre bildet lysere.

#### Kontrast

Kontrast kontrollerer forskjellen mellom de lyseste og mørkeste delene av bildet. Å justere kontrasten endrer mengde med svart og hvitt i bildet.

- Trykk på knappen ◀ for å redusere kontrasten.
- Trykk på knappen ► for å øke kontrasten.

#### Skarphet

Juster lysstyrken på bildet.

- Trykk på knappen ◀ for å redusere skarpheten.
- Trykk på knappen ► for å øke skarpheten.

Merk: "Skarphed", "Metning" og "Fargetone"-funksjoner er kun støttet under videomodus.

#### <u>Metning</u>

Juster et videobilde fra sort/hvitt til helfarget bilde.

- Trykk på knappen ◀ for å redusere fargemetningen i bildet.
- Trykk på knappen ► for å øke fargemetningen i bildet.

Merk: Metning støttes kun for VGA-kilde (480i/480p 576i/675p 720P 1080i/1080p)

#### **Fargetone**

Justerer fargebalansen mellom rødt og grønt.

- Trykk på knappen ◀ for å øke mengden grønt i bildet.
- Trykk på knappen ► for å øke mengden rødt i bildet.

Merk: Fargetone støttes kun for VGA-kilde (480i/480p 576i/675p 720P 1080i/1080p)

#### <u>Gamma</u>

Dette lar deg justere gammaverdien for å oppnå den bedre bildekontrasten for innspill.

#### **Farvetemperatur**

Dette lar deg justere fargetemperaturen. Ved høyere temperaturer, ser skjermen kaldere; på lavere temperaturer, ser skjermen varmere.

#### **Fargetilpasning**

Bruk disse innstillinger for avansert justering av enkelte farger: rød, grønn, blå, cyan, magenta og gul og hvitt.

#### Extreme Black

Bruk denne funksjonen for å øke kontrastforhold.

#### **Fargerom**

Velg en passende fargematrisetype fra AUTO, RGB, RGB (0 - 255), RGB (16 - 235) eller YUV.

Merk: "RGB (0 - 255)" og "RGB (16 - 235)" støttes kun for HDMI-kilde.

#### **BrillianColor**™

Dette justerbare elementet bruker en ny fargebehandlingsalgoritme og forbedringer for høyere lysstyrke for ekte, mer levende farger på bildet.

### Skjerm

#### **Billedforhold**

- Auto: Hold bildet med den opprinnelige bredden og høyden og maksimer bildet til å passe opprinnelige horisontale eller vertikale piksler.
- 4:3: Bildet vil skaleres for å passe skjermen og vises med bruk av forholdet 4:3.
- 16:9: Bildet vil skaleres for å passe bredden på skjermen, og høyden justeres for visning av bildet med forholdet 16:9.
- 16:10: Bildet vil skaleres for å passe bredden på skjermen, og høyden justeres for visning av bildet med forholdet 16:10.

#### <u>Fase</u>

Synkroniser signaltiming på skjermen med grafikkortet. Dersom bildet er ustabilt eller flimrer, bruker du denne funksjonen for å rette det.

Merk: Justering av fase, klokke, H.-posisjon, V.-posisjon kun støtter VGA Grafikk.

#### <u>Klokke</u>

Juster for å oppnå et optimalt bilde når det er en vertikal flimmer i bildet.

#### <u>H. Posisjon</u>

- Trykk på knappen ◀ for å flytte bildet til venstre.
- Trykk på knappen ► for å flytte bildet til høyre.

#### <u>V. Posisjon</u>

- Trykk på knappen ◀ for å flytte bildet ned.
- Trykk på knappen ► for å flytte bildet opp.

#### Digital Zoom

- Trykk på knappen ◀ for å redusere bildets størrelse.
- Trykk på knappen ► for å forstørre bildet på projeksjonsskjermen.

#### <u>Projeksjon</u>

- Foran: Bildet projiseres rett på skjermen.
- Foran tak: Dette er standardvalget. Når valgt, vil bildet snu opp ned.
- Bak: Når valgt, vil bildet vises reversert.
- Bak tak: Når valgt, vil bildet vises reversert opp ned.

#### Geometri Korreksjon

• H. Keystone

Trykk på knappen ◀ eller ► for å justere bildeskjevhet horisontalt. Dersom bildet er trapesformet, vil dette valget hjelpe deg å gjøre bildet rektangulært.

• V. Keystone

Trykk på knappen ◀ eller ► for å justere bildeskjevhet vertikalt. Dersom bildet er trapesformet, vil dette valget hjelpe deg å gjøre bildet rektangulært.

4 hjørner

Juster bildets 4 hjørner, piksel for piksel, for å gjøre bildet rektangulære.

- Farge i rutenett
   Sett 4 hjørner korrigeringsfunksjonen farge i rutenett.
- Reset

Sett H/V-hjørnestein, 4 hjørner parametere til standardverdier.

#### PIP-PBP innstillinger

- Funksjon: For å aktivere/deaktivere PIP/PBP-funksjonen.
- Hovedkilde: For å sette PIP/PBP-hovedkilde.
- Underkilde: For å sette PIP/PBP-underkilde.
- Plassering: For å sette plasseringen av PIP/PBP-underkilden.
- Størrelse: For å sette størrelsen av PIP-underkilden.
- Swap: Å bytte PIP/PBP hoved/underkilde.

Noen kilde/signalkombinasjoner er kanskje ikke kompatible med PIP/PBP-funksjon. Se i tabellen nedenfor:

| Matrise | HDMI-1 | HDMI-2 | HDBaseT | VGA |
|---------|--------|--------|---------|-----|
| HDMI-1  | -      | V      | -       | V   |
| HDMI-2  | V      | -      | V       | V   |
| HDBaseT | -      | V      | -       | V   |
| VGA     | V      | V      | V       | -   |

- 1. Blinkende linjer kan oppstå hvis båndbredden til begge inngangene er for høy; prøv å redusere oppløsningen.
- 2. Rivning av rammen kan oppstå på grunn av en forskjell i bildefrekvens mellom hoved- og underbildet; prøv å matche bildefrekvens for hver inngang.

### Innstillinger

#### <u>Språk</u>

Velg flerspråklig OSD-meny. Trykk på knappen ◀ eller ► på undermenyen og bruk deretter knappen ▲ eller ▼ for å velge ønsket språk. Trykk på ► på fjernkontrollen for å fullføre valget.

| Språk      |           |                 |
|------------|-----------|-----------------|
| English    | Polski    | Suomi Slovakian |
| Deutsch    | 한국어       | ελληνικά        |
| Svenska    | Русский   | Magyar          |
| Français   | Español   | Čeština         |
| العربية    | 繁體中交      | Romanian        |
| Nederlands | Italiano  | ไทย             |
| Norsk      | Português | فارسى           |
| Dansk      | Türkçe    | Vietnamese      |
| 简体中交       | 日本語       | Indonesia       |
| Vel        | g 🔶 Enter | 🕨 Avslutt Menu  |

#### Menyplassering

Velg menyplasseringen på skjermen.

#### VGA-Out (Standby)

Velg "På" for å aktivere VGA OUT-tilkobling.

#### LAN (STANDBY)

Velg "På" for å aktivere LAN-tilkobling. Velg "Av" for å deaktivere LAN-tilkobling.

#### **Testmønster**

Vis et testmønster.

#### <u>Direkte På</u>

Velg "På" for å aktivere Direkte påslåingsmodus. Projektoren vil automatisk slå seg på når AC-strøm er levert, uten å trykke på 🕁-tasten på projektorens kontrollpanel eller på fjernkontrollen.

#### Signalstrøm på

Derson Signal Power On er satt til ON (PÅ), vil projektoren automatisk veksle fra standbymodus hvis inngangskilden vil endres fra inaktiv til aktiv.

#### **Gjenopprett standard**

Velg "Ja" for å tilbakestille parametrene på alle menyene til fabrikkinnstillingene.

### Volum

#### <u>Speaker</u>

- Velg "På" for å aktivere høyttaleren.
- Velg "Av" for å deaktivere høyttaleren.

#### <u>Audio ut</u>

- Velg "På" for å aktivere linje ut-funksjonen.
- Velg "Av" for å deaktivere linje ut-funksjonen.

#### <u>Mikrofon</u>

- Velg "På" for å aktivere mikrofonen.
- Velg "Av" for å deaktivere mikrofonen.

#### <u>Demp</u>

- Velg "På" for å skru på lyddemping.
- Velg "Av" for å skru av lyddemping.

#### <u>Volum</u>

- Trykk på knappen ◀ for å redusere volumet.
- Trykk på knappen ► for å øke volumet.

#### <u>Mikrofonvolum</u>

- Trykk på knappen ◀ for å redusere volumet på mikrofonen.
- Trykk på knappen ► for å øke volumet på mikrofonen.

### <u>EQ</u>

Sett EQ verdier.

### Opsjoner

#### <u>Logo</u>

Bruk denne funksjonen for å stille inn ønsket startskjerm. Dersom det gjøres endringer, vil de tre i kraft neste gang projektoren slås på.

- Standard: Standard oppstartsskjerm.
- Bruker: Bruk lagret bilde fra "Skjermopptak"-funksjonen.

#### **Skjermopptak**

Trykk på ▶-knappen for å ta et bilde av bildet slik det vises nå på skjermen.

#### Merk:

"Skjermopptak" er ikke tilgjengelig når 3D er aktivert. Før du aktiverer denne funksjonen, er det anbefalt at "Bildeforhold" settes til "Auto".

#### Auto kilde

- På: Projektoren vil søke for andre signaler dersom det nåværende inngangsignalet går tapt.
- Av: Projektoren vil kun søke etter nåværende innkommende forbindelse.

#### <u>Taster</u>

Trykk på knappen ► for å aktivere/deaktivere inngangskilder. Projektoren vil ikke søke etter innganger som ikke er valgte.

| Taster  |             |          |              |
|---------|-------------|----------|--------------|
| VGA     | ~           | /        |              |
| HDMI-1  | •           | <u>/</u> |              |
| HDMI-2  | <b>•</b>    | <u>/</u> |              |
| HDBaseT |             | /        |              |
|         |             |          |              |
|         |             |          |              |
| Velg    | \$<br>Enter | ►        | Avslutt Menu |

#### Skru av automatisk (Min)

Stiller inn intervall for nedtelling. Nedtellingen starter når det ikke blir sendt noe signal til projektoren. Projektoren vil slå seg av automatisk når nedtellingen er fullført (i minutter).

#### Sovtidtaker (Min.)

Stiller inn nedtelling. Nedtellingen starter, med g uten signal til projektoren. Projektoren vil slå seg av automatisk når nedtellingen er fullført (i minutter).

#### SSI innstillinger

- SSI Timer brukt (Normal) Vis projeksjonstiden av normal modus.
- SSI Timer brukt (ØKO) Vis projeksjonstiden av ØKO-modus.
- SSI Strømmodus Normal: Normal modus.
   ECO: Bruk denne funksjonen for å dimme projektor-SSI. Dette vil senke energibruken og forlenge levetiden til SSI.

#### Stor høyde

- På: De innebygde viftene kjører i høy hastighet. Velg dette alternativet når du bruker projektoren på 2500 fot / 762 meter eller høyere over havet.
- Av: De innebygde viftene kjører automatisk på variert hastighet i henhold til intern temperatur.

#### Alternativ Filterinnstilling

- Valgfritt filter installert: Filteret er installert eller ikke.
- Driftstimer av filteret: Timer har blitt brukt.
- Filterpåmindelse (Time): Still filterets påminnelsestiden.
- Tøm påm.: Velg "Ja" for å nullstille timeteller til støvfilteret etter utskifting eller rengjøring av støvfilteret.

#### <u>Sikkerhet</u>

- Sikkerhed: Velg "På" for å bruke sikkerhetsverifisering når projektoren skrus på. Velg "Av" for å kunne skru på projektoren uten passordverifisering.
  - Sikkerhetstidtaker Bruk denne funksjonen for å stille inn hvor lenge (måned/dag/time) projektoren kan brukes. Så snart denne tiden er utgått, vil du bli bedt om å oppgi ditt passord på nytt.
- Endre Passord

Første gang:

- 1. Trykk på "←" for å stille inn passordet.
- 2. Passordet må ha seks siffer.
- 3. Bruk nummerknappene på fjernkontrollen for å velge ditt nye passord, og trykk på "←" for å bekrefte.

#### Endre Passord:

- 1. Trykk på "←" for å taste inn gammelt passord.
- 2. Bruk tallknappen for å angi aktuelt passord og trykk deretter på "←" for å bekrefte.
- 3. Tast inn nytt passord (6 siffer) med nummerknappene på fjernkontrollen og trykk på "←" for å bekrefte.
- 4. Tast inn det nye passordet igjen og trykk på "←" for å bekrefte.
- Hvis feil passord angis 3 ganger, slås projektoren automatisk av.
- Hvis du har glemt passordet ditt, kontakt forhandleren for støtte.

#### Merk:

#### Passkode standardverdi er "000000" (første gang).

Alltid oppbevar det passordet i filene dine. Hvis passordet er glemt eller mistet, kontakt ditt lokale autoriserte servicesenteret.

#### **Fjerninnstilling**

- IR-funksjon: Når denne funksjonen er "Av", kan projektoren ikke betjenes med fjernkontrollen.
- Fjernkontrollkode: 00 ~ 99, Standardkode (felles kode): 00

#### Merk:

Hvordan sette fjernkontrollen til fjernkoden.

 Trykk på "ID"-tasten på fjernkontrollen i 5 sekunder
 Trykk nummerknappen (XX) på fjernkontrollen
 Hvis brukeren vil for eksempel sette fjernkontrollen for å kartlegge verdien for ekstern kodeinnstilling 2, trykker du på ID-tasten i 5 sekunder og trykk deretter på 02.

#### HDBaseT-kontroll

Projektoren vil automatisk oppdage signalet fra HDBaseT senderen som følger med. Velg "HDBaseT" for å aktivere Direct Power-modus.

#### PIP-PBP-modul

- versjon: Vis PIP-PBP-modulens programvareversjon.
- Reset: Tilbake PIP-PBP-modulen.
- USB-oppgradering: Oppgrader programvaren til PIP-PBP-modulen.
- · HDMI EQ: Sett EQ verdier for PIP-PBP-modulens HDMI port.

#### **Skjul Information**

- På: Velg "På" for å skjule informasjonsbeskjeden.
- Av: Velg "Av" for a vise meldingen "info".

#### **Informasjon**

Vis projektorinformasjon for modellnavn, SNID, kilde, oppløsning, programvareversjon, størrelsesforhold, SSI Timer, IP adresse og Nettverksstatusen på skjermen.

### 3D

#### <u>3D</u>

Auto: Når et HDMI 1.4a 3D timing-identifikasjonssignal oppdages, velges 3D image automatisk.

- Velg "På" for å aktivere 3D-funksjon.
- Velg "Auto" for å oppdage 3D-signal automatisk.

#### 3D Invert

Hvis du ser et diskret eller overlappende bilde mens du bruker DLP 3D-briller, må du kanskje utføre "Invert" for å samsvare venstre/høyre bildesekvens for å få riktig bilde.

#### <u>3D-Format</u>

Bruk denne funksjonen for å velge 3D-formatet. Alternativene er: "Frame Packing", "Side-by-Side (Half)", "Top and Bottom", "Frame Sequential".

#### <u>1080p@24</u>

Bruk denne funksjonen til å velge 96 eller 144 Hz oppdateringsfrekvens når du bruker 3D-briller i 1080p@24 rammepakking.

### LAN

#### <u>Status</u>

Vis status for nettverkstilkoblingen.

#### **DHCP-Klient**

Konfigurer DHCP-innstillingene.

- På: Velg "På" for å la projektoren få en IP-adresse automatisk fra nettverket ditt.
- Av: Velg "Av" for å tildele en IP, nettverksmaske, gateway og DNS-konfigurasjon manuelt.

#### IP-adresse

Vis en IP-adresse.

Nettverksmaske

Vis nettverksmaskenummeret.

#### <u>Gateway</u>

Vis standardgateway for nettverket som er koblet til projektoren.

<u>DNS</u>

Vis DNS-nummeret.

#### MAC-adressen

Vis MAC-adressen.

#### <u>Gruppenavn</u>

Vis gruppenavnet.

### <u>Projektornavn</u>

Vis projektornavnet.

#### <u>Sted</u>

Vis projektorstedet.

#### Kontakt

Vis kontaktinformasjonen.

### Projektorproblemer

### Projektoren svarer ikke på alle kontrollene

- Skru av projektoren om mulig og plugg ut strømkabelen og vent minst 60 sekunder før strømmen kobles til igjen.
- Kontroller at "Lås tastatur" ikke er aktivert ved å prøve å kontrollere projektoren med fjernkontrollen.

#### Physical Structure Structure Structu

- Kontroller at operasjonsvinkelen til fjernkontrollen er innenfor ±30° både horisontalt og vertikalt på IR-mottakerne på projektoren.
- Pass på at det ikke er noen hindring mellom fjernkontrollen og projektoren. Ikke vær lengre fra projektoren enn 12 m (±0°).
- Pass på at batteriene er satt inn riktig.
- Bytt ut batterier hvis de er tomme.
- Sørg for at du har stilt inn fjernkontrollen til riktig IR-kodeinnstillingen.

#### 👔 Når du gjør en direkte forbindelse fra datamaskinen til projektoren

Hvis du har problem med nettverkstilkoblingen fra datamaskinen til projektoren, se datamaskinens innstillingen som nedenfor eller kontakt webadministratoren.

Trinn 1: Finn en IP-adresse (192.168.0.100) fra LAN-funksjonen av projektoren.

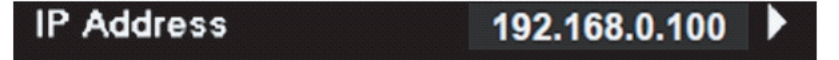

- Trinn 2: Velg "Bruk" og trykk "Enter"-knappen. Når innstillingen lagres, gå ut av OSD ved å trykke på "Meny"-knappen.
- Trinn 3: For å åpne nettverkstilkoblinger klikker du på Start, klikk på Kontrollpanel, klikk på Nettverk og Internettilkoblinger, og klikk deretter på Nettverkstilkoblinger. Klikk på tilkoblingen du ønsker å konfigurere, og under Nettverksoppgaver 🛃, klikk på Endre innstillingene til denne tilkoblingen.
- Trinn 4: På **General**-fanen, under **This connection uses the following items**, klikk på Internet Protocol (TCP/IP), og derreter klikk på **"Properties"**.

| General    | Authentication                                                                                                | Advanced                       |            |            |  |  |  |  |  |
|------------|----------------------------------------------------------------------------------------------------|--------------------------------|------------|------------|--|--|--|--|--|
| Connec     | t using:                                                                                                    |                                |            |            |  |  |  |  |  |
|            | WIDIA nForce Networking Controller Configure                                                                  |                                |            |            |  |  |  |  |  |
| This co    | This connection uses the following items:                                                                     |                                |            |            |  |  |  |  |  |
|            | Client for Micros                                                                                             | soft Networks<br>Sharing for M | iorosoft N | atworka    |  |  |  |  |  |
|            | Generating for Microsoft Networks     Generating for Microsoft Networks     Generating for Microsoft Networks |                                |            |            |  |  |  |  |  |
| <b>⊠</b> 7 | Internet Protocol (TCP/IP)                                                                                    |                                |            |            |  |  |  |  |  |
|            | nstall                                                                                                    | Uninstal                       |            | Properties |  |  |  |  |  |

Trinn 5: Klikk Use the following IP address og skriv inn som følger:

- 1) IP-adresse: 192.168.0.101
- 2) Nettverksmaske: 255.255.255.0
- 3) Standard gateway: 192.168.0.254

| General                                                                                          |                                                                                            |
|--------------------------------------------------------------------------------------------------|--------------------------------------------------------------------------------------------|
| You can get IP settings assig<br>this capability. Otherwise, you<br>the appropriate IP settings. | ned automatically if your network supports<br>i need to ask your network administrator for |
| 🔘 Obtain an IP address au                                                                        | itomatically                                                                               |
| o Use the following IP add                                                                       | dress:                                                                                     |
| IP address:                                                                                      | 192.168.0.101                                                                              |
| Subnet mask:                                                                                     | 255 . 255 . 255 . 0                                                                        |
| Default gateway:                                                                                 | 192.168.0.254                                                                              |

Trinn 6: Å åpne Alternativer for Internett, klikker du på IE nettleser, klikk Alternativer for Internett, klikker du på **Connections** tab og deretter "**LAN Setting...**".

|                                                                                                    | Add                  |
|----------------------------------------------------------------------------------------------------|----------------------|
|                                                                                                    | Remove               |
| Choose Settings if you need to configure a proxy server for a connection.                                                                  | Settings             |
| Never dial a <u>c</u> onnection     Dial <u>w</u> henever a network connection is not preser     Always dial my default <u>co</u> nnection | nt                   |
| Current None                                                                                                    | S <u>e</u> t Default |

Trinn 7: Alle elementer i Local Area Network (LAN)-innstillinger-vinduet må være ukontrollert. Klikk deretter på "OK"-knappen to ganger.

| ,,,                  | settings           |            |              |
|----------------------|--------------------|------------|--------------|
| Use automatic config | uration script     |            |              |
| Address              |                    |            |              |
| Proxy server         |                    |            |              |
| Use a proxy server f | or your LAN (These | e settings | will not app |
| dial-up or VPN conne | cuons).            |            |              |
| Address:             | Port:              | 80         | Advan        |

Trinn 8: Åpne IE og skriv inn IP-adressen 192.168.0.100 i URL og trykk "Enter"-tasten.

### Bruke en nettleser til å kontrollere projektoren

1. Slå på DHCP for å tillate en DHCP-server å automatisk tildele en IP, eller manuelt skrive inn ønsket informasjon om nettverket.

| 🚆 Status      | Connect       |
|---------------|---------------|
| 📇 ОНСР        | Off           |
| 🖫 IP Address  | 172.16.1.42   |
| 🕞 Subnet Mask | 255.255.255.0 |
| 🕒 Gateway     | 172.16.1.254  |
| DNS           | 172.16.1.1    |

- 2. Velg deretter å bruke informasjonen og trykk på 📧 -knappen for å fullføre konfigurasjonen.
- 3. Åpne nettleseren og skriv inn IP-adressen fra OSD LAN-skjermen; deretter vil nettsiden vises som nedenfor:

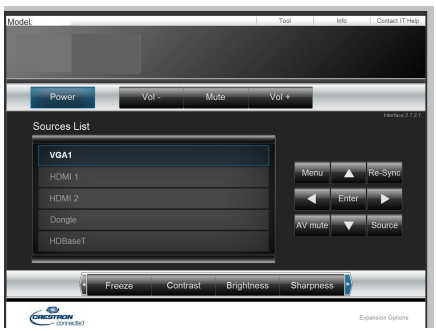

Merk: Når du bruker projektorens IP-adresse, kan du ikke koble til tjenesteserveren din.

4. Basert på nettverkets web-side for inngangsstrengen i kategorien [Verktøy], er begrensning for inngangslengde i listen nedenfor ("space" og den andre tegnsetting-nøkkelen inkludert):

| Kategori            | Element          | Inngangslengde<br>(tegn) |  |
|---------------------|------------------|--------------------------|--|
|                     | IP-adresse       | 15                       |  |
| Crestron-kontroll   | IP ID            | 2                        |  |
|                     | Port             | 5                        |  |
|                     | Projektornavn    | 10                       |  |
| Prosjektor          | Plassering       | 9                        |  |
|                     | Tildelt til      | 9                        |  |
|                     | DHCP (aktivert)  | Ikke tilgjengelig        |  |
| Notherskelenfigung  | IP-adresse       | 15                       |  |
| nettverkskonligura- | Nettverksmaske   | 15                       |  |
| Sjon                | Standard gateway | 15                       |  |
|                     | DNS Server       | 15                       |  |
|                     | Aktivert         | Ikke tilgjengelig        |  |
| Brukerpassord       | Nytt passord     | 15                       |  |
|                     | Bekreft          | 15                       |  |
|                     | Aktivert         | Ikke tilgjengelig        |  |
| Admin passord       | Nytt passord     | 15                       |  |
|                     | Bekreft          | 15                       |  |

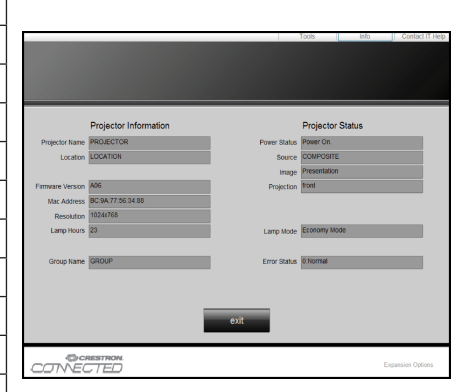

## **Crestron RoomView Styringsverktøy**

Crestron RoomView™ tilbyr en sentral overvåkningsstasjon for 250 + kontrollsystemer på et enkelt lokalnettverk (Flere er mulig. Antallet avhenger på kombinasjonen av IP ID og IP-adresse). Crestron RoomView overvåker hver projektor, inkludert projektoren online-status, systemstrøm, varighet av lyskilde, nettverksinnstillinger og fastvarefeil pluss alle egendefinerte egenskaper som definert av administratoren.

Administratoren kan legge til, slette, eller redigere informasjon om rommet, kontaktinformasjon og arrangementer som er logget automatisk av programvaren for alle brukere. (Operasjon UI som følgende bilde)

Merk: Crestron RoomView funksjonsstøtte er avhengig av modeller.

1. Hovedskjerm

| tor.rvd - Room¥ie | w Express |        |          |              |               |               |      |          |           |
|-------------------|-----------|--------|----------|--------------|---------------|---------------|------|----------|-----------|
| 見(V) 親窗(W) 説明     | 明田        |        |          |              |               |               |      |          |           |
| : 🖾 🤁 🔒 📗         | °a 🕛 💡    |        |          | J            |               |               |      |          |           |
| Name              | Location  | Online | Log      | System Power | Display Power | Display Usage | Help | Schedule | Emergency |
| Projector         | Here      |        | <b>√</b> |              |               |               |      |          |           |
|                   |           |        |          |              |               |               |      |          |           |
|                   |           |        |          |              |               |               |      |          |           |

#### 2. Rediger rom

På "Edit Room" side, skriv inn IP-adressen (eller vertsnavnet) som vist på projektorens skjermvisning (OSD), og "02" for IPID, "41794" for den reserverte Crestron kontrollporten.

| Edit Room: New            |                                                                                                    |
|---------------------------|----------------------------------------------------------------------------------------------------|
| General Groups            |                                                                                                    |
| Room Information          |                                                                                                    |
| Name: Projector           | Phone:                                                                                                    |
| Help Here                 | e-Control Link: Browse                                                                                                    |
| IP Address: 192.168.0.100 | Video Link:                                                                                                    |
| IPID/IP Port: 02 - 41794  |                                                                                                    |
|                           |                                                                                                    |
| DHCP Enabled              | SSL                                                                                                    |
| External Gateway          | Usemame:                                                                                                    |
| 0.0.0.0                   | Password:                                                                                                    |
| Comment                   |                                                                                                    |
|                           |                                                                                                    |
|                           |                                                                                                    |
|                           | Save Room Save As Help                                                                                                    |
|                           | <b>確定 取消</b><br><br><b< td=""></b<> |

Om Crestron RoomView™-innstillingen og kommando-metoden, besøk nedenfor nettside for å få RoomView™brukerhåndboken og mer informasjon:™

http://www.crestron.com

3. Rediger attributt

| it Attribute: New               |                        |          |
|---------------------------------|------------------------|----------|
| eneral Alert Groups Rooms C     | ontacts                |          |
| Attribute Properties            | 04                     | 0-       |
| Signal Name:                    | Graphic:               |          |
| Device:                         |                        |          |
| Signal Type: Digital 💌          |                        |          |
| Join Number: 50 💌 De            | efault Max. Value: 1   |          |
| _Options                        |                        |          |
| Apply attribute to all rooms    | 🔲 Display on main view |          |
| Apply attribute to all contacts | 🔲 Show on context menu | Advanced |
|                                 |                        |          |

4. Rediger arrangement

| dit Event: Display Off                                                                |                                                                                                    |                                                              |  |
|---------------------------------------------------------------------------------------|----------------------------------------------------------------------------------------------------|--------------------------------------------------------------|--|
| General Rooms                                                                         |                                                                                                    |                                                              |  |
| Event Properties<br>Name: Display Off<br>Type: Digital -<br>Join: 6 -                 |                                                                                                    | <ul><li>✓ Enable this event</li><li>✓ Repeat event</li></ul> |  |
| Schedule<br>Start Date: 2016/ 2/23 文<br>End Date: 2016/ 2/23 文<br>Time: 上午 12:00:00 ÷ | <ul> <li>✓ Weekdays</li> <li>✓ Monday</li> <li>✓ Tuesday</li> <li>✓ Wednesday</li> <li>✓ Thursday</li> <li>✓ Friday</li> </ul> | │ Weekends<br>│ Saturday<br>│ Sunday                         |  |

#### For mer informasjon, besøk http://www.crestron.com & www.crestron.com/getroomview.

Nettverket støtter Crestron (Room View), AMX (Device Discovery), PJLink og RS232-kontroll.

### Installering og rengjøring av støvfilter

Vi anbefaler at du rengjører støvfilteret etter 500 timers bruk, eller oftere dersom du bruker projektoren i et støvete miljø.

Når advarselsbeskjeden vises på skjermen, gjør du følgende for å rengjøre luftfilteret:

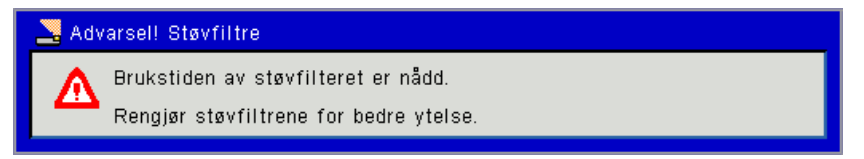

#### Merk:

Det valgfrie støvfilteret bør brukes i støvete miljøer.

Dersom støvfilteret er installert, vil ordentlig vedlikehold forhindre overoppheting og feil på projektoren. Støvfilteret er valgfritt.

Det spesifikke grensesnittet er valgt i forhold til spesifikasjon av typer.

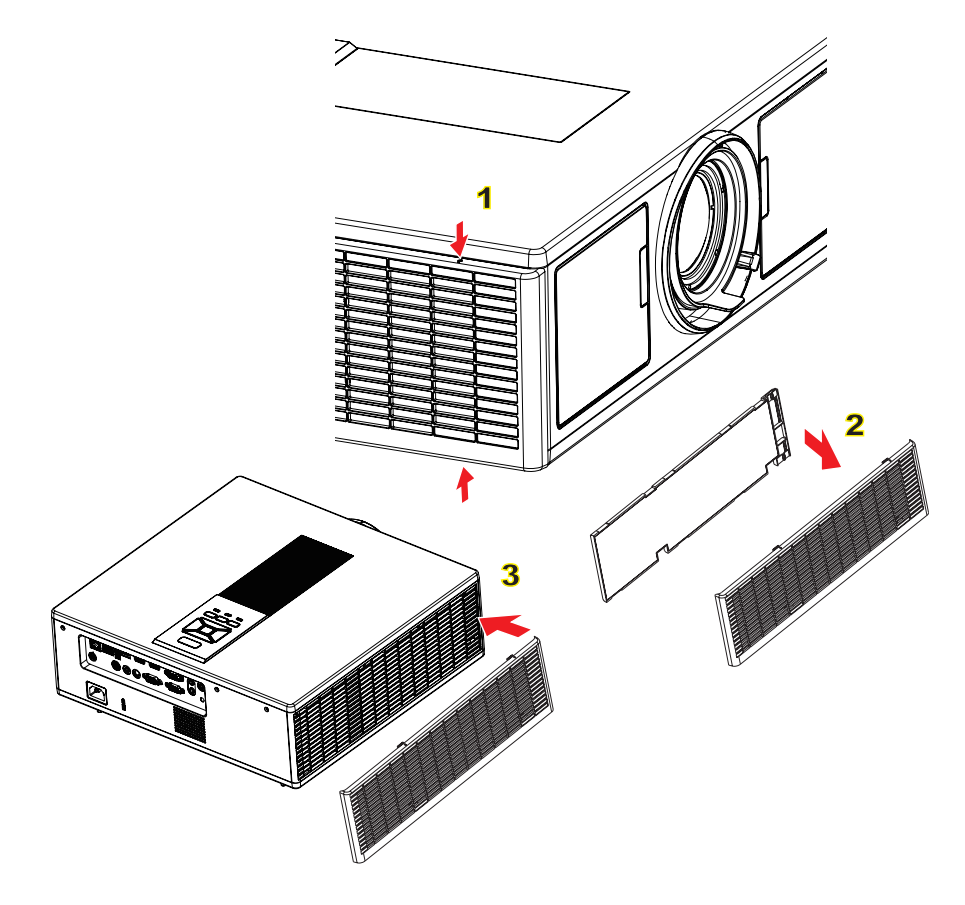

#### ── Prosedyre for rengjøring av luftfilter:

- 1. Skru av strømmen til projektoren ved å trykke på "O"-knappen.
- 2. Koble fra strømledningen.
- 3. Ta ut støvfilteret som vist i illustrasjonen.
- 4. Fjern forsiktig støvfilteret. Rengjør deretter filteret. 2

#### For å installere filteret, reverser de tidligere trinnene.

5. Skru på projektoren og foreta nullstill støvfilterets bruksteller etter at støvfilteret er skiftet ut.

## Kompatibilitetsmoduser

|               |             | A. VGA Analog       |                      |                     |                                                                                                    |
|---------------|-------------|---------------------|----------------------|---------------------|----------------------------------------------------------------------------------------------------|
|               |             | (1) PC Signal       |                      |                     |                                                                                                    |
| Modus         | Oppløsning  | V. frekvens<br>[Hz] | H. frekvens<br>[KHz] | Piksel CLK<br>[MHz] | EDIT-beskrivelse                                                                                                    |
| VGA           | 640 x 480   | 60                  | 31,5                 | 25,2                | Etablerte tidsberegninger 1                                                                                                    |
|               | 640 x 480   | 67                  | 35,0                 | 26,8                | Etablerte tidsberegninger 1                                                                                                    |
|               | 640 x 480   | 72                  | 37,9                 | 31,5                | Etablerte tidsberegninger 1                                                                                                    |
|               | 640 x 480   | 75                  | 37,5                 | 31,5                | Etablerte tidsberegninger 1                                                                                                    |
|               | 640 x 480   | 85                  | 43,3                 | 36,0                |                                                                                                    |
| IBM           | 720 x 400   | 70                  | 31,5                 | 28,3                | Etablerte tidsberegninger 1                                                                                                    |
| SVGA          | 800 x 600   | 56                  | 35,1                 | 36,0                | Etablerte tidsberegninger 1                                                                                                    |
|               | 800 x 600   | 60                  | 37,9                 | 40,0                | Etablerte tidsberegninger 1                                                                                                    |
|               | 800 x 600   | 72                  | 48,1                 | 50,0                | Etablerte tidsberegninger 2                                                                                                    |
|               | 800 x 600   | 75                  | 46,9                 | 49,5                | Etablerte tidsberegninger 2                                                                                                    |
|               | 800 x 600   | 85                  | 53,7                 | 56,3                |                                                                                                    |
| Apple, Mac II | 832 x 624   | 75                  | 49,1                 | 57,3                | Etablerte tidsberegninger 2                                                                                                    |
| XGA           | 1024 x 768  | 60                  | 48,4                 | 65,0                | WXGA: Etablerte tidsberegninger 2<br>XGA: Etablerte tidsberegninger 2<br>og (Innfødt) Detaljert tidsberegnings-/<br>deskriptorblokken 1 |
|               | 1024 x 768  | 70                  | 56,5                 | 75,0                | Etablerte tidsberegninger 2                                                                                                    |
|               | 1024 x 768  | 75                  | 60,0                 | 78,8                | Etablerte tidsberegninger 2                                                                                                    |
|               | 1024 x 768  | 85                  | 68,7                 | 94,5                |                                                                                                    |
|               | 1024 x 768  | 120                 | 99,0                 | 137,8               | Standard identifikasjon av tidsbereg-<br>ning                                                                                           |
| Apple, Mac II | 1152 x 870  | 75                  | 68,7                 | 100,0               | Produsentens reservert tidsberegning                                                                                                    |
| SXGA          | 1280 x 1024 | 60                  | 64,0                 | 108,0               |                                                                                                    |
|               | 1280 x 1024 | 72                  | 77,0                 | 133,0               |                                                                                                    |
|               | 1280 x 1024 | 75                  | 80,0                 | 135,0               | Etablerte tidsberegninger 2                                                                                                    |
| QuadVGA       | 1280 x 960  | 60                  | 60,0                 | 101,3               | Standard identifikasjon av tidsbereg-<br>ning                                                                                           |
|               | 1280 x 960  | 75                  | 75,2                 | 130,0               |                                                                                                    |
| SXGA+         | 1400 x 1050 | 60                  | 65,3                 | 121,8               |                                                                                                    |
| UXGA          | 1600 x 1200 | 60                  | 75,0                 | 161,0               | Standard identifikasjon av tidsbereg-<br>ning                                                                                           |
| Full HD       | 1920 x 1080 | 60                  | 67,5                 | 148,5               |                                                                                                    |
| WUXGA         | 1920 x 1200 | 60                  | 74                   | 154                 | Redusert blanking                                                                                                    |
|               |             | (2) Utvidet bred    | d timing             |                     |                                                                                                    |
| WXGA          | 1280 x 720  | 60                  | 44,8                 | 74,2                | Standard identifikasjon av tidsbereg-<br>ning                                                                                           |
|               | 1280 x 800  | 60                  | 49,6                 | 83,5                | WXGA: (Innfødt) Detaljert tidsbereg-<br>nings/deskriptorblokken 1<br>XGA: Standard identifikasjon av tids-<br>beregning                 |
|               | 1366 x 768  | 60                  | 47,7                 | 84,8                |                                                                                                    |
|               | 1440 x 900  | 60                  | 59,9                 | 106,5               | Standard identifikasjon av tidsbereg-<br>ning                                                                                           |
| WSXGA+        | 1680 x 1050 | 60                  | 65,3                 | 146,3               | WXGA: Standard identifikasjon av<br>tidsberegning<br>XGA: IR                                                                            |
|               | 1920 x 720  | 60                  | 44,35                | 92,25               |                                                                                                    |
|               |             | (3) Component       | Signal               |                     |                                                                                                    |

|               |                           | · · · · · · · · · · · · · · · · · · · |                      | 1                   |                                                                                                    |
|---------------|---------------------------|---------------------------------------|----------------------|---------------------|----------------------------------------------------------------------------------------------------|
| 480i          | 720 x 480 (1440<br>x 480) | 59,94(29,97)                          | 15,7                 | 13,5                |                                                                                                    |
| 576i          | 720 x 576 (1440<br>x 576) | 50(25)                                | 15,6                 | 13,5                |                                                                                                    |
| 480p          | 720 x 480                 | 59,94                                 | 31,5                 | 27,0                |                                                                                                    |
| 576p          | 720 x 576                 | 50                                    | 31,3                 | 27,0                |                                                                                                    |
| 720p          | 1280 x 720                | 60                                    | 45,0                 | 74,25               |                                                                                                    |
| 720p          | 1280 x 720                | 50                                    | 37,5                 | 74,25               |                                                                                                    |
| 1080i         | 1920 x 1080               | 60(30)                                | 33,8                 | 74,25               |                                                                                                    |
| 1080i         | 1920 x 1080               | 50(25)                                | 28,1                 | 74,25               |                                                                                                    |
| 1080p         | 1920 x 1080               | 23,98/24                              | 27,0                 | 74,25               |                                                                                                    |
| 1080p         | 1920 x 1080               | 60                                    | 67,5                 | 148,5               |                                                                                                    |
| 1080p         | 1920 x 1080               | 50                                    | 56,3                 | 148,5               |                                                                                                    |
| <b>!</b>      |                           |                                       |                      |                     |                                                                                                    |
|               |                           |                                       |                      |                     |                                                                                                    |
|               | -                         | B. HDMI Digita                        |                      | 1                   | ,                                                                                                    |
|               |                           | (1) PC Signal                         |                      |                     |                                                                                                    |
| Modus         | Oppløsning                | V. frekvens<br>[Hz]                   | H. frekvens<br>[KHz] | Piksel CLK<br>[MHz] | EDIT-beskrivelse                                                                                                    |
| VGA           | 640 x 480                 | 60                                    | 31,5                 | 25,2                | Etablerte tidsberegninger 1                                                                                                    |
|               | 640 x 480                 | 67                                    | 35,0                 | 26,8                | Etablerte tidsberegninger 1                                                                                                    |
|               | 640 x 480                 | 72                                    | 37,9                 | 31,5                | Etablerte tidsberegninger 1                                                                                                    |
|               | 640 x 480                 | 75                                    | 37,5                 | 31,5                | Etablerte tidsberegninger 1                                                                                                    |
|               | 640 x 480                 | 85                                    | 43,3                 | 36,0                |                                                                                                    |
| IBM           | 720 x 400                 | 70                                    | 31,5                 | 28,3                | Etablerte tidsberegninger 1                                                                                                    |
| SVGA          | 800 x 600                 | 56                                    | 35,1                 | 36,0                | Etablerte tidsberegninger 1                                                                                                    |
|               | 800 x 600                 | 60                                    | 37,9                 | 40,0                | Etablerte tidsberegninger 1                                                                                                    |
|               | 800 x 600                 | 72                                    | 48,1                 | 50,0                | Etablerte tidsberegninger 2                                                                                                    |
|               | 800 x 600                 | 75                                    | 46,9                 | 49,5                | Etablerte tidsberegninger 2                                                                                                    |
|               | 800 x 600                 | 85                                    | 53,7                 | 56,3                |                                                                                                    |
| Apple, Mac II | 832 x 624                 | 75                                    | 49,1                 | 57,3                | Etablerte tidsberegninger 2                                                                                                    |
| XGA           | 1024 x 768                | 60                                    | 48,4                 | 65,0                | WXGA: Etablerte tidsberegninger 2<br>XGA: Etablerte tidsberegninger 2<br>og (Innfødt) Detaljert tidsberegnings-/<br>deskriptorblokken 1 |
|               | 1024 x 768                | 70                                    | 56,5                 | 75,0                | Etablerte tidsberegninger 2                                                                                                    |
|               | 1024 x 768                | 75                                    | 60,0                 | 78,8                | Etablerte tidsberegninger 2                                                                                                    |
|               | 1024 x 768                | 85                                    | 68,7                 | 94,5                |                                                                                                    |
|               | 1024 x 768                | 120                                   | 99,0                 | 137,8               | Standard identifikasjon av tidsbereg-<br>ning                                                                                           |
| Apple, Mac II | 1152 x 870                | 75                                    | 68,7                 | 100,0               | Produsentens reservert tidsberegning                                                                                                    |
| SXGA          | 1280 x 1024               | 60                                    | 64,0                 | 108,0               |                                                                                                    |
|               | 1280 x 1024               | 72                                    | 77,0                 | 133,0               |                                                                                                    |
|               | 1280 x 1024               | 75                                    | 80,0                 | 135,0               | Etablerte tidsberegninger 2                                                                                                    |
| QuadVGA       | 1280 x 960                | 60                                    | 60,0                 | 101,3               | Standard identifikasjon av tidsbereg-<br>ning                                                                                           |
|               | 1280 x 960                | 75                                    | 75,2                 | 130,0               |                                                                                                    |
| SXGA+         | 1400 x 1050               | 60                                    | 65,3                 | 121,8               |                                                                                                    |
| UXGA          | 1600 x 1200               | 60                                    | 75,0                 | 161,0               | Standard identifikasjon av tidsbereg-<br>ning                                                                                           |
| Full HD       | 1920 x 1080               | 60                                    | 67,5                 | 148,5               |                                                                                                    |

| WUXGA                                              | 1920 x 1200               | 60                                                                            | 74                                                                     | 154   | Redusert blanking                                                                                                    |
|----------------------------------------------------|---------------------------|-------------------------------------------------------------------------------|------------------------------------------------------------------------|-------|----------------------------------------------------------------------------------------------------|
| (2) Utvidet bred timing                            |                           |                                                                               |                                                                        |       |                                                                                                    |
| WXGA                                               | 1280 x 720                | 60                                                                            | 44,8                                                                   | 74,2  | Standard identifikasjon av tidsbereg-<br>ning                                                                           |
|                                                    | 1280 x 800                | 60                                                                            | 49,6                                                                   | 83,5  | WXGA: (Innfødt) Detaljert tidsbereg-<br>nings/deskriptorblokken 1<br>XGA: Standard identifikasjon av tids-<br>beregning |
|                                                    | 1366 x 768                | 60                                                                            | 47,7                                                                   | 84,8  |                                                                                                    |
|                                                    | 1440 x 900                | 60                                                                            | 59,9                                                                   | 106,5 | Standard identifikasjon av tidsbereg-<br>ning                                                                           |
| WSXGA+                                             | 1680 x 1050               | 60                                                                            | 65,3                                                                   | 146,3 | WXGA: Standard identifikasjon av<br>tidsberegning<br>XGA: IR                                                            |
|                                                    | 1920 x 720                | 60                                                                            | 44,35                                                                  | 92,25 |                                                                                                    |
| (3) HDMI - Videosignal                             |                           |                                                                               |                                                                        |       |                                                                                                    |
| 640 x 480p                                         | 640 x 480                 | 59,94/60                                                                      | 31,5                                                                   | 25,2  | Kort videobeskrivelse av CEA EDID tidsberegning                                                                         |
| 480i                                               | 720 x 480 (1440<br>x 480) | 59,94(29,97)                                                                  | 15,7                                                                   | 13,5  | Kort videobeskrivelse av CEA EDID tidsberegning                                                                         |
| 576i                                               | 720 x 576 (1440<br>x 576) | 50(25)                                                                        | 15,6                                                                   | 13,5  | Kort videobeskrivelse av CEA EDID<br>tidsberegning                                                                      |
| 480p                                               | 720 x 480                 | 59,94                                                                         | 31,5                                                                   | 27,0  | Kort videobeskrivelse av CEA EDID<br>tidsberegning                                                                      |
| 576p                                               | 720 x 576                 | 50                                                                            | 31,3                                                                   | 27,0  | Kort videobeskrivelse av CEA EDID<br>tidsberegning                                                                      |
| 720p                                               | 1280 x 720                | 60                                                                            | 45,0                                                                   | 74,25 | (innfødt) Kort videobeskrivelse av<br>CEA EDID tidsberegning                                                            |
| 720p                                               | 1280 x 720                | 50                                                                            | 37,5                                                                   | 74,25 | (innfødt) Kort videobeskrivelse av<br>CEA EDID tidsberegning                                                            |
| 1080i                                              | 1920 x 1080               | 60(30)                                                                        | 33,8                                                                   | 74,25 | Kort videobeskrivelse av CEA EDID<br>tidsberegning                                                                      |
| 1080i                                              | 1920 x 1080               | 50(25)                                                                        | 28,1                                                                   | 74,25 | Kort videobeskrivelse av CEA EDID<br>tidsberegning                                                                      |
| 1080p                                              | 1920 x 1080               | 23,98/24                                                                      | 27,0                                                                   | 74,25 | Kort videobeskrivelse av CEA EDID<br>tidsberegning                                                                      |
| 1080p                                              | 1920 x 1080               | 60                                                                            | 67,5                                                                   | 148,5 | Kort videobeskrivelse av CEA EDID<br>tidsberegning                                                                      |
| 1080p                                              | 1920 x 1080               | 50                                                                            | 56,3                                                                   | 148,5 | Kort videobeskrivelse av CEA EDID tidsberegning                                                                         |
| (4) HDMI 1.4a obligatorisk 3D timing - Videosignal |                           |                                                                               |                                                                        |       |                                                                                                    |
|                                                    | 720p                      | 50                                                                            | 75                                                                     | 148,5 | Kort videobeskrivelse av CEA EDID<br>tidsberegning                                                                      |
| Frame Packing                                      | 720p                      | 59,94/60                                                                      | 90                                                                     | 148,5 | Kort videobeskrivelse av CEA EDID<br>tidsberegning                                                                      |
|                                                    | 1080p                     | 23,98/24                                                                      | 54                                                                     | 148,5 | Kort videobeskrivelse av CEA EDID<br>tidsberegning                                                                      |
| Top and Bottom                                     | 720p                      | 50                                                                            | 37,5                                                                   | 74,25 | Kort videobeskrivelse av CEA EDID tidsberegning                                                                         |
|                                                    | 720p                      | 59,94/60                                                                      | 45,0                                                                   | 74,25 | Kort videobeskrivelse av CEA EDID tidsberegning                                                                         |
|                                                    | 1080p                     | 23,98/24                                                                      | 27,0                                                                   | 74,25 | Kort videobeskrivelse av CEA EDID tidsberegning                                                                         |
| (5) Inngangssignalets frekvensområde               |                           |                                                                               |                                                                        |       |                                                                                                    |
|                                                    |                           | Analog: fh=15 kHz ~ 100 kHz, fv=24 Hz ~ 120 Hz, Maksimal pixelrate: 162,5 MHz |                                                                        |       |                                                                                                    |
|                                                    |                           | Digital (HDMI): 1                                                             | ): fh=15 kHz ~ 100 kHz, fv=24 Hz ~ 120 Hz, Maksimal pixelrate: 200 MHz |       |                                                                                                    |

## Takmontering

- 1. For å forhindre skade på projektoren, bruk Optoma-takmonteringen.
- 2. Hvis du ønsker å bruke en monteringspakke fra en tredjepart, påse at skruene som brukes for å feste projektoren har følgende spesifikasjoner:
  - Skruetype: M4\*4
  - Minimum skruelengde: 14 mm

Merk: Merk, skade som oppstår som følge fra ukorrekt installasjon vil ugyldiggjøre garantien.

#### Advarsel:

- 1. Dersom du kjøper et takmonter fra et annet selskap, vennligst sikre at du bruker riktig skrustørrelse. Skrustørrelsen vil variere basert på monteringsplatens tykkelse.
- 2. Hold en klarering på minst 10 cm mellom taket og bunnen av projektoren.
- 3. Ikke installer projektoren nær en varmekilde.

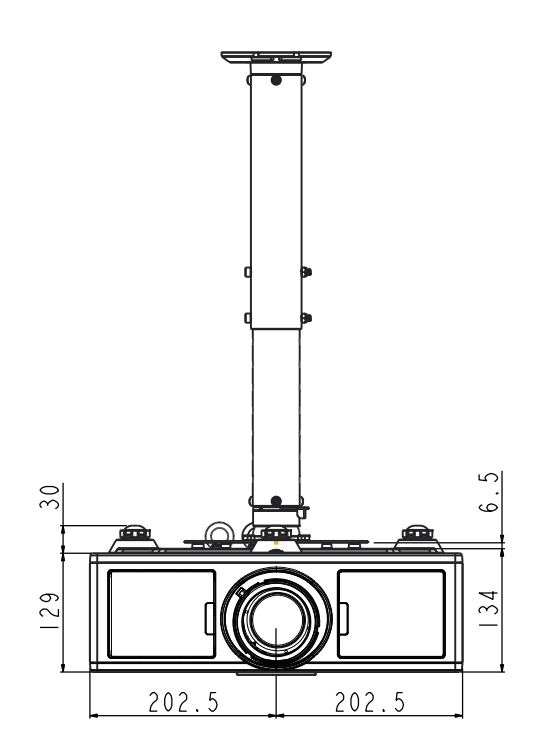

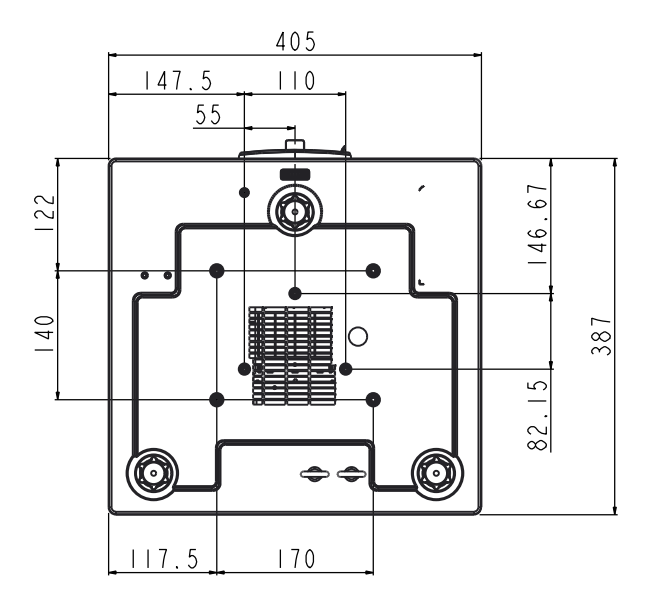

### **Optom-kontorer**

For service eller support, kontakt ditt lokale kontor.

**U** 888-289-6786

510-897-8601

**U** 888-289-6786

510-897-8601

888-289-6786

510-897-8601

services@optoma.com

services@optoma.com

services@optoma.com

#### USA

3178 Laurelview Ct. Fremont, CA 94538, USA www.optomausa.com

#### Canada

3178 Laurelview Ct. Fremont, CA 94538, USA www.optomausa.com

#### Latin-Amerika

3178 Laurelview Ct. Fremont, CA 94538, USA www.optomausa.com

#### Europa

Unit 1, Network 41, Bourne End Mills Hemel Hempstead, Herts, HP1 2UJ, United Kingdom 44 (0) 1923 691 800 www.optoma.eu +44 (0) 1923 691 888 Watford, Hertfordshire: +44 (0)1923 691865

service@tsc-europe.com

#### **Benelux BV**

Randstad 22-123 1316 BW Almere The Netherlands www.optoma.nl

#### Frankrike

Bâtiment E 81-83 avenue Edouard Vaillant 92100 Boulogne Billancourt, France

#### Spania

C/ José Hierro, 36 Of. 1C 28522 Rivas VaciaMadrid, Spain

#### Tyskland

Wiesenstrasse 21 W D40549 Düsseldorf, Germany

(1) 36 820 0252

+31 (0) 36 548 9052

**(** +33 1 41 46 12 20 ini +33 1 41 46 94 35

savoptoma@optoma.fr

**(** +34 91 499 06 06 +34 91 670 08 32

( +49 (0) 211 506 6670 +49 (0) 211 506 66799 sinfo@optoma.de

#### Skandinavia

Lerpeveien 25 3040 Drammen Norway

PO.BOX 9515 3038 Drammen Norway

#### Korea

WOOMI TECH.CO.,LTD. 4F,Minu Bldg.33-14, Kangnam-Ku, 🚺 +82+2+34430004 seoul,135-815, KOREA

Japan

東京都足立区綾瀬3-25-18 株式会社オーエス コンタクトセンター:0120-380-495

#### Taiwan

12F., No. 213, Sec. 3, Beixin Rd., Xindian Dist., New Taipei City 231, Taiwan, R.O.C. www.optoma.com.tw

#### Hong Kong

Unit A, 27/F Dragon Centre, 79 Wing Hong Street, Cheung Sha Wan, Kowloon, Hong Kong

#### Kina

5F, No. 1205, Kaixuan Rd., Changning District Shanghai, 200052, China

( +47 32 98 89 90 +47 32 98 89 99 info@optoma.no

+82+2+34430005

s info@os-worldwide.com www.os-worldwide.com

+886-2-8911-8600 +886-2-8911-6550 services@optoma.com.tw asia.optoma.com

+852-2396-8968 +852-2370-1222 www.optoma.com.hk

+86-21-62947376 +86-21-62947375 www.optoma.com.cn

### www.optoma.com